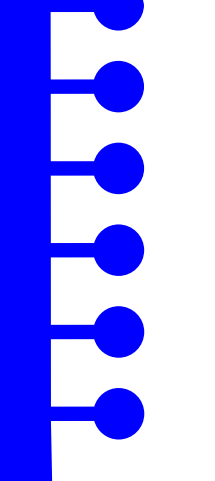

# PRONOTE

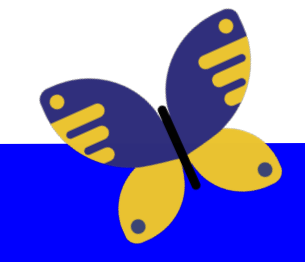

#### Accompagner les parents sur PRONOTE

Présentation utilisable par les aidants et conseillers numériques

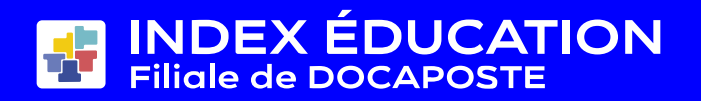

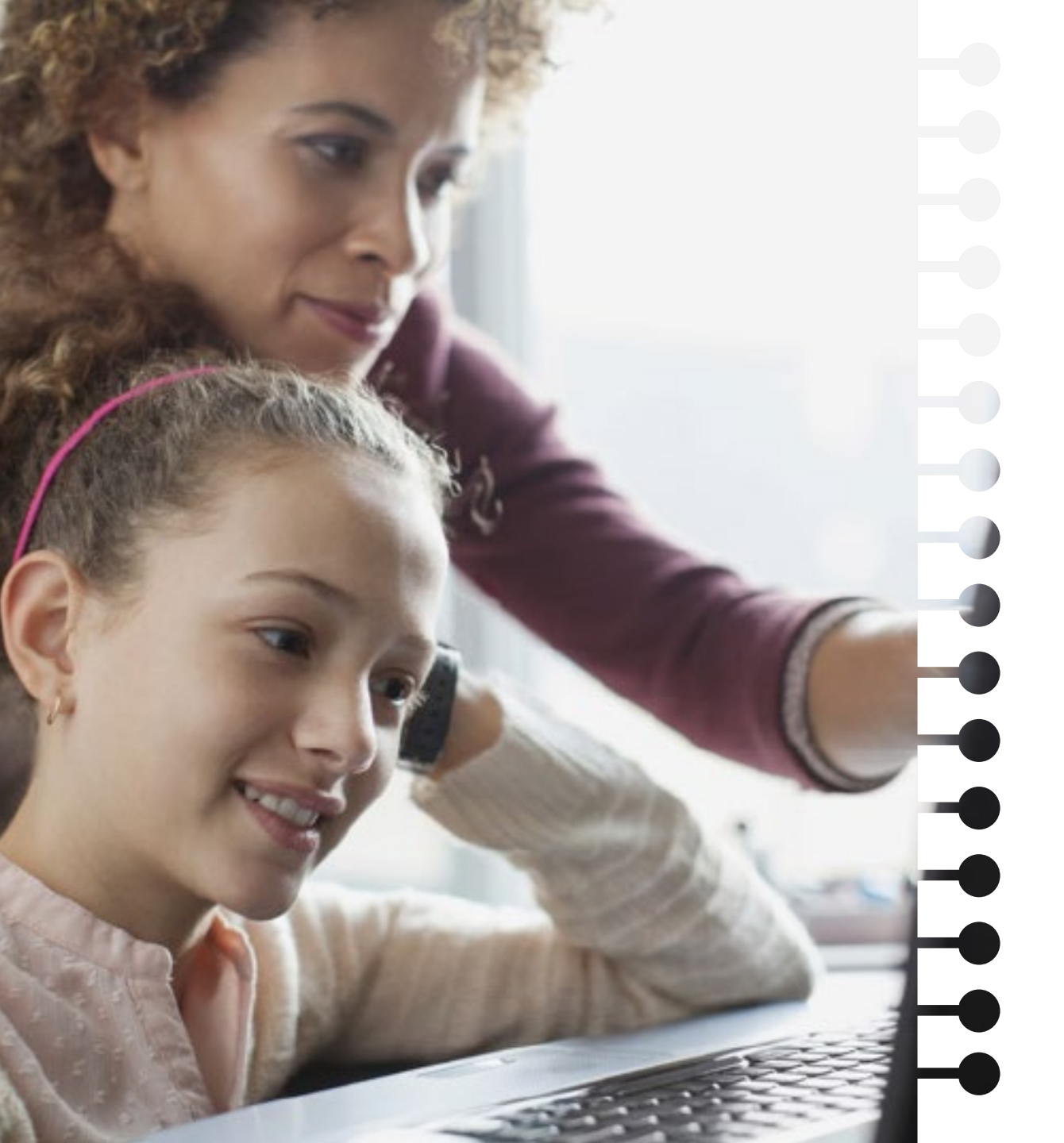

## Sommaire

- PRONOTE, qu'est-ce que c'est ?
- PRONOTE, comment on y accède ?
- Comment gérer ses comptes ?
- Comment utiliser PRONOTE : les fonctionnalités les plus importantes pour les parents
- Quelles sont les ressources disponibles pour faciliter l'usage de PRONOTE ?

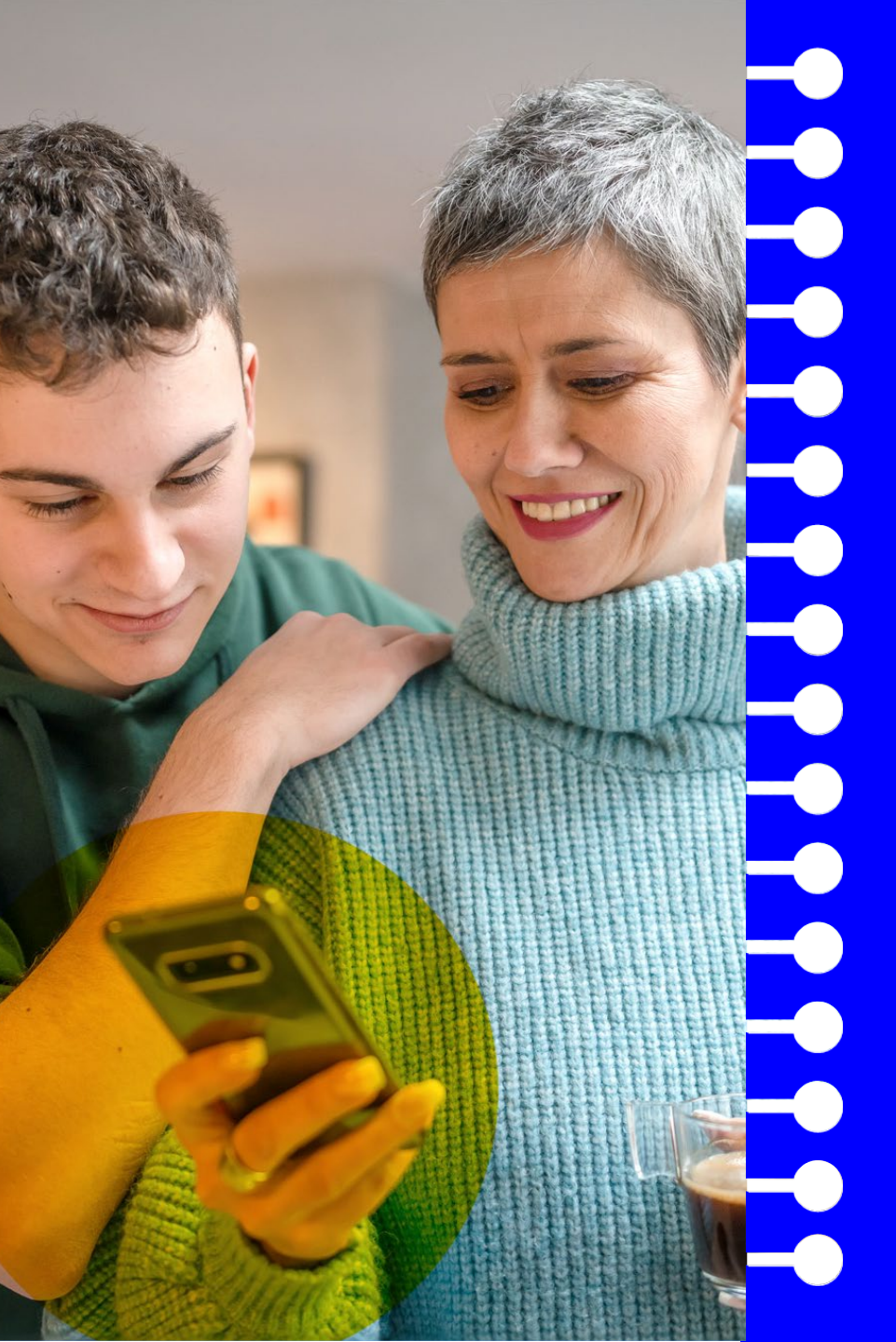

## PRONOTE, qu'est-ce que c'est ?

#### PRONOTE, qu'est-ce que c'est ?

- Un logiciel de vie scolaire et de suivi pédagogique édité depuis 1999 par la société Index Éducation, filiale de Docaposte
- Une solution présente dans plus de 80 % des collèges et lycées français
- Une solution choisie directement par les chefs d'établissement
- Un service d'hébergement des données certifié ISO 27001 et qualifié SecNumCloud
- Des fonctionnalités utilisées par 18 millions de personnes

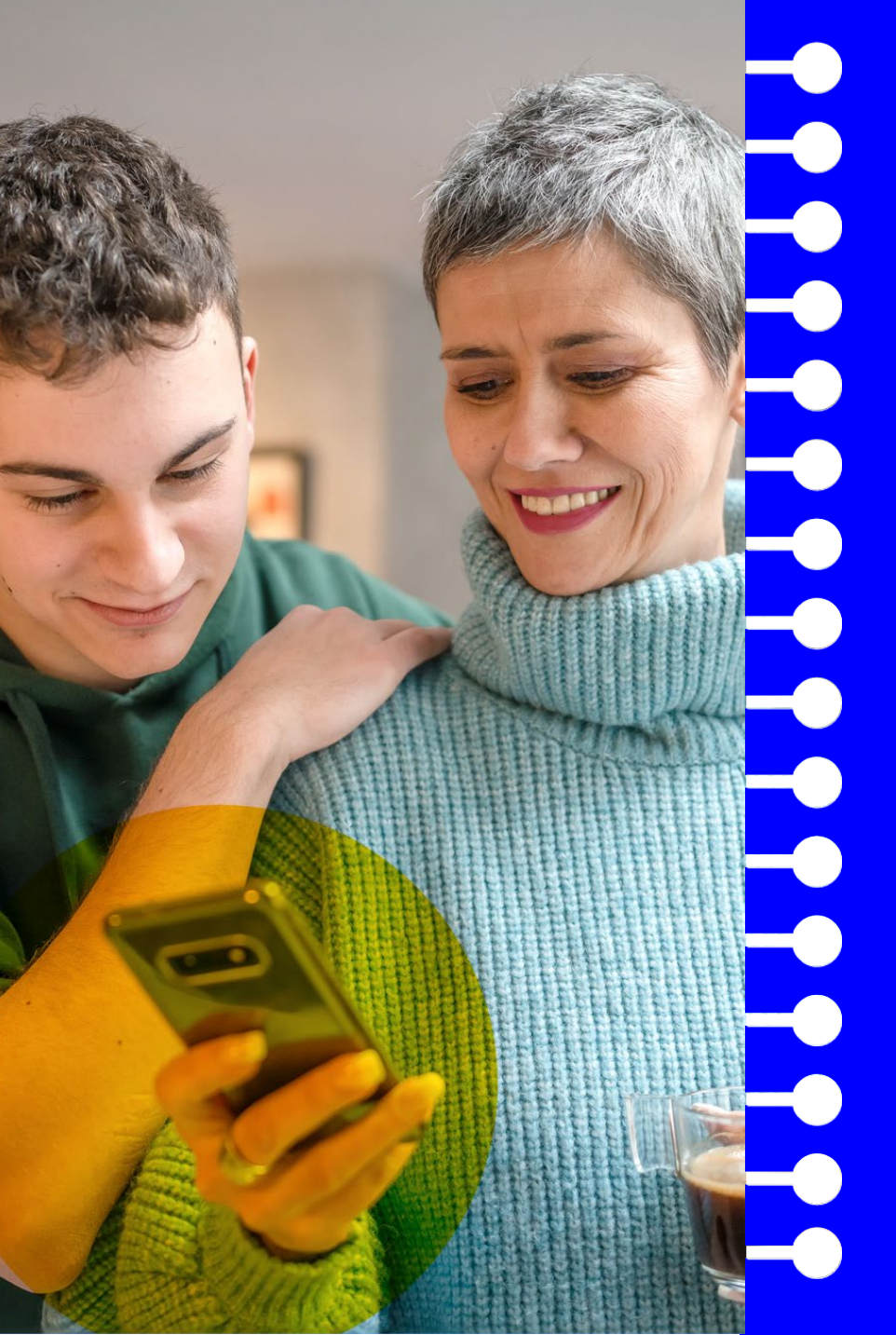

## PRONOTE, comment on y accède?

#### Accès direct ou depuis l'ENT

#### Possibilité nº1

Connexion à PRONOTE via l'ENT. Dans ce cas, l'identifiant et le mot de passe sont ceux de l'ENT.

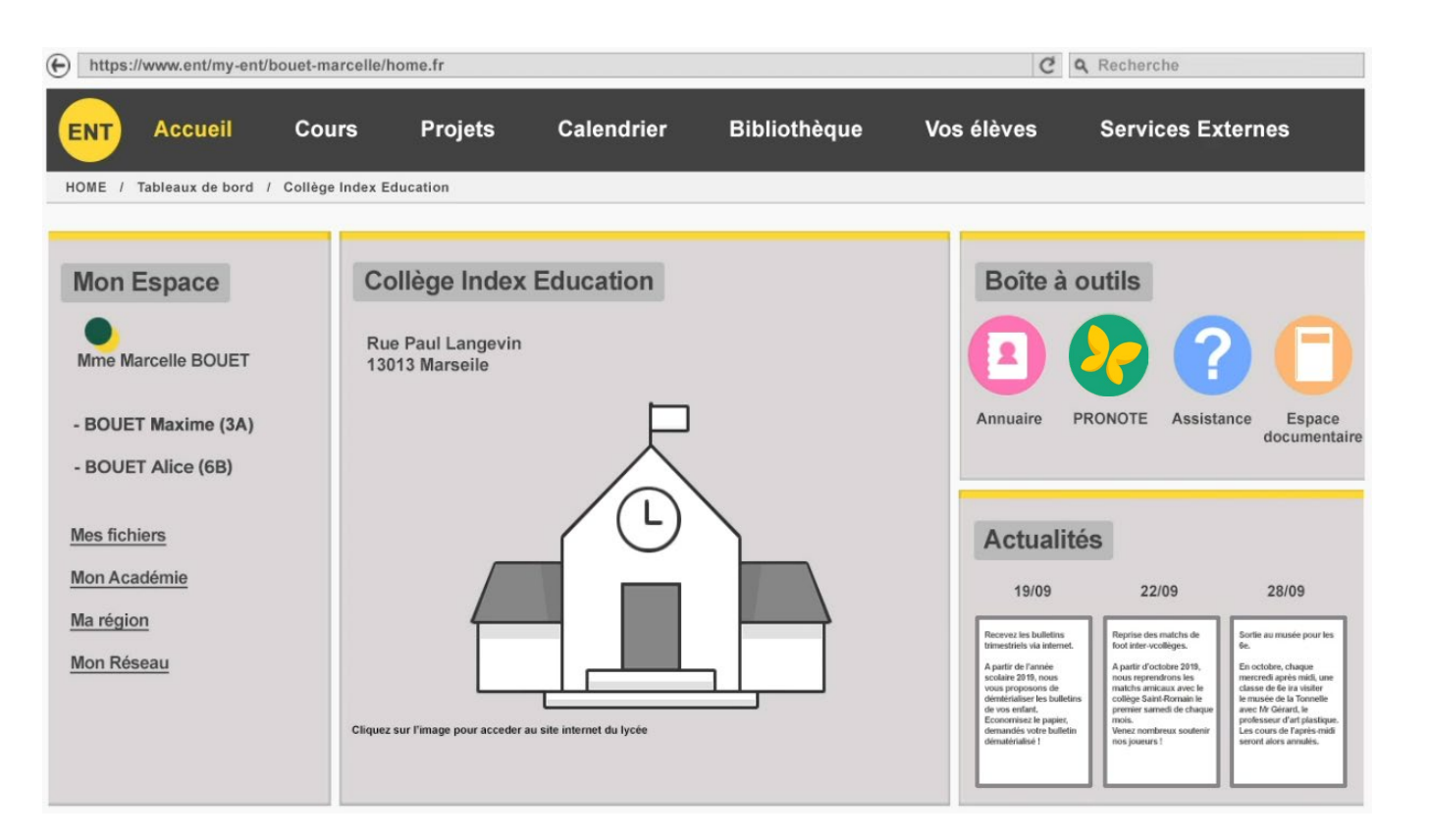

#### Accès direct ou depuis l'ENT

#### Possibilité n°2

Connexion directe à PRONOTE. Dans ce cas, l'identifiant et le mot de passe sont ceux de PRONOTE.

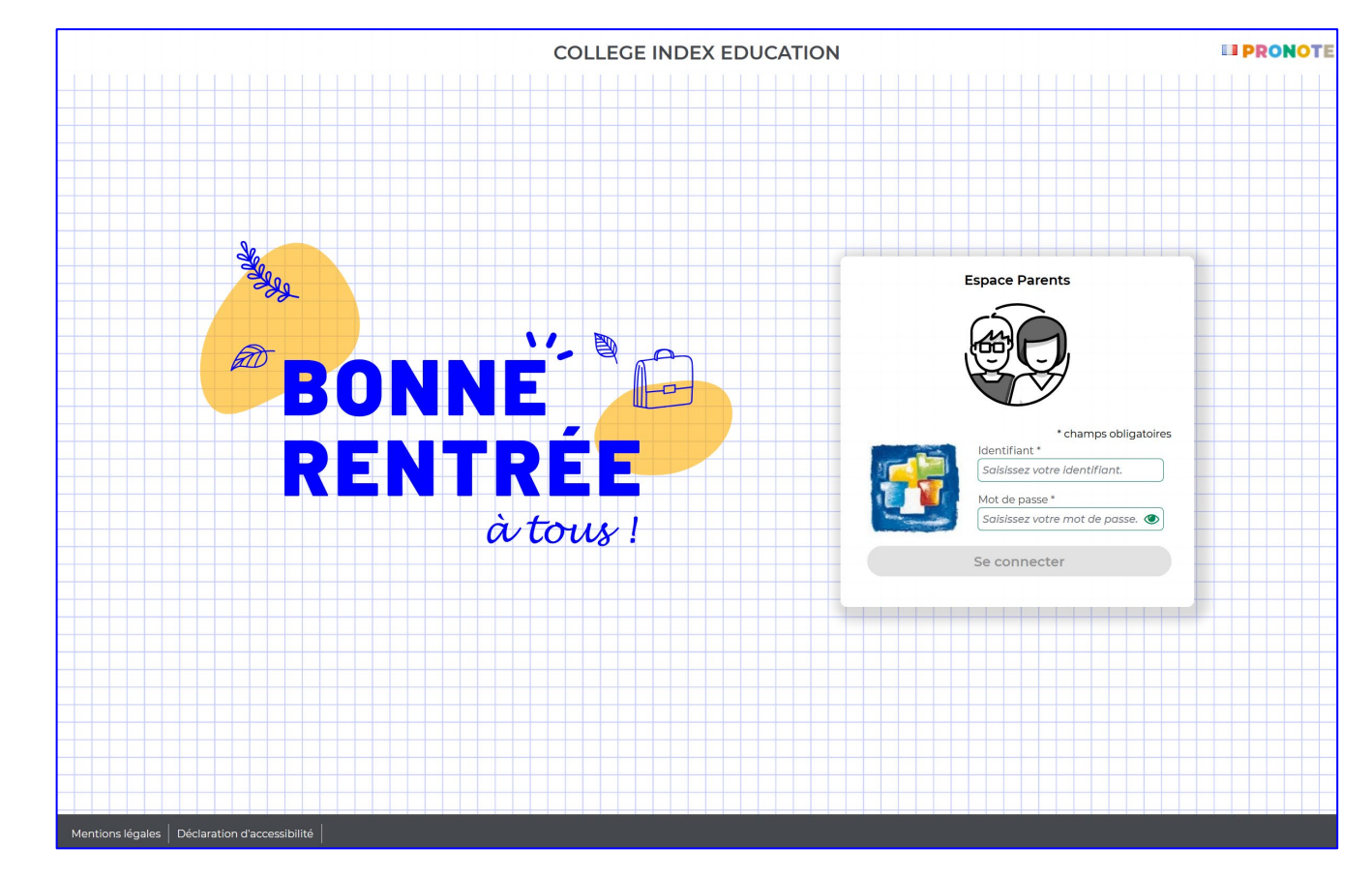

#### Espace Web ou / et application mobile

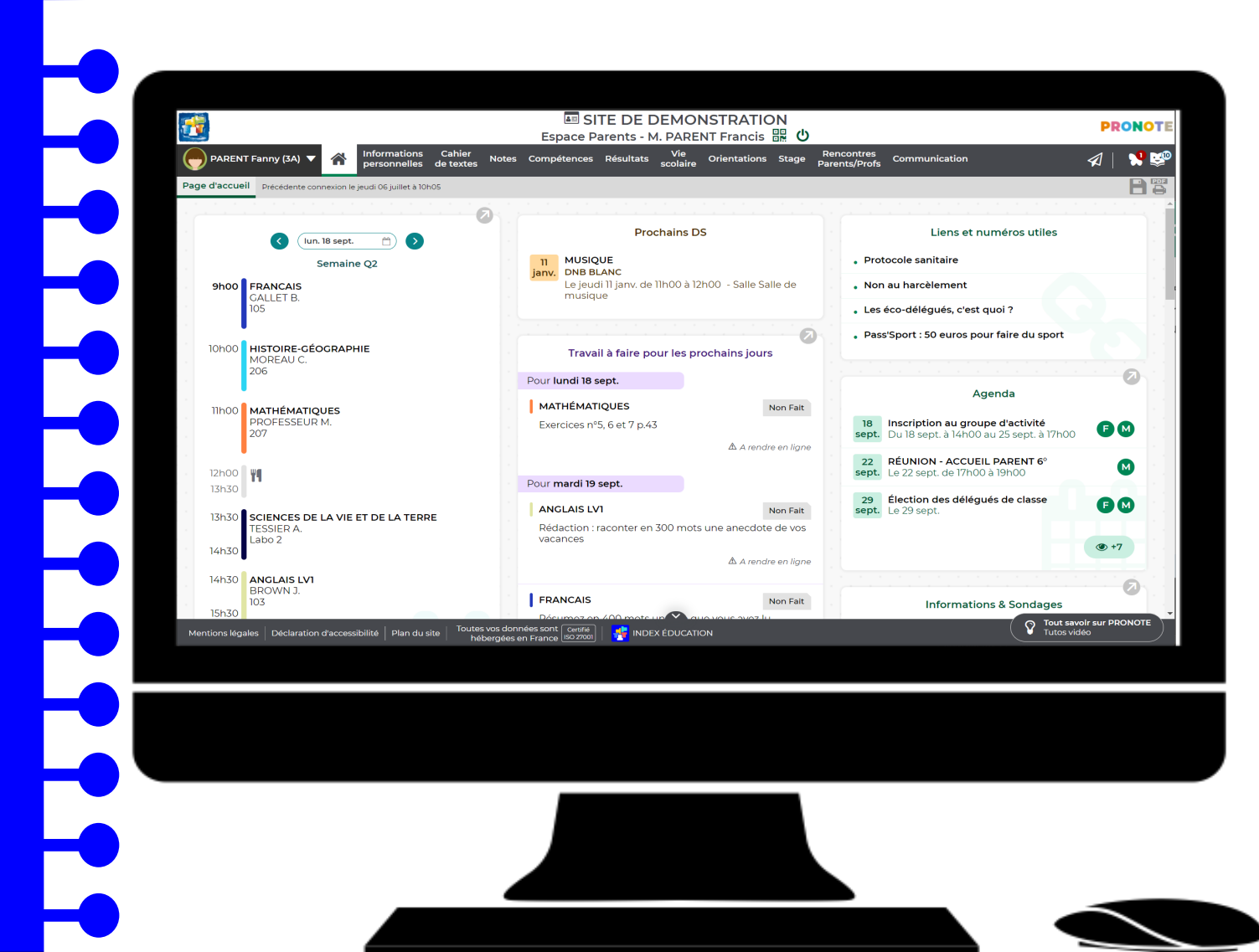

#### **Possibilité n°1** Se connecter à PRONOTE via un ordinateur.

#### Espace Web ou / et application mobile

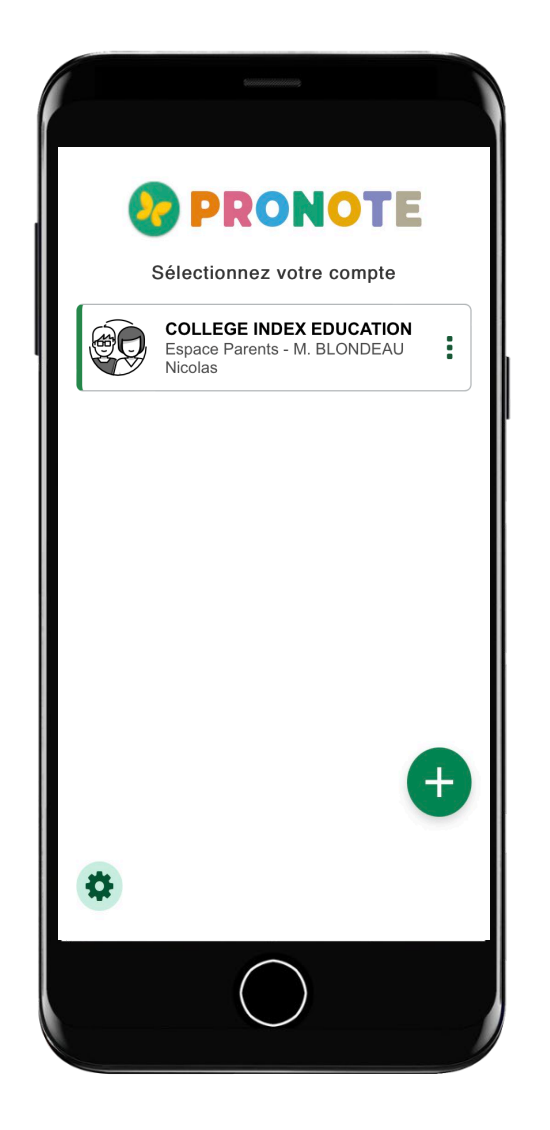

#### Possibilité n°2

Se connecter à PRONOTE via l'application mobile.

#### Espace Parents ou Espace Élèves

Un compte pour l'élève + un compte pour chaque parent avec des fonctionnalités similaires, mais aussi des différences importantes :

- l'élève doit se connecter à son compte pour :
  - o répondre à un QCM évalué
  - o rendre un devoir en ligne
  - o indiquer s'il a fait ses devoirs
  - o accéder à ses messages
- le parent doit se connecter à son compte pour :
  - o accéder à ses messages

#### Première connexion depuis un ordinateur

Si connexion directe, l'établissement fournit :

- l'adresse internet
- l'identifiant

• le mot de passe provisoire

À la première connexion, l'utilisateur personnalise son mot de passe.

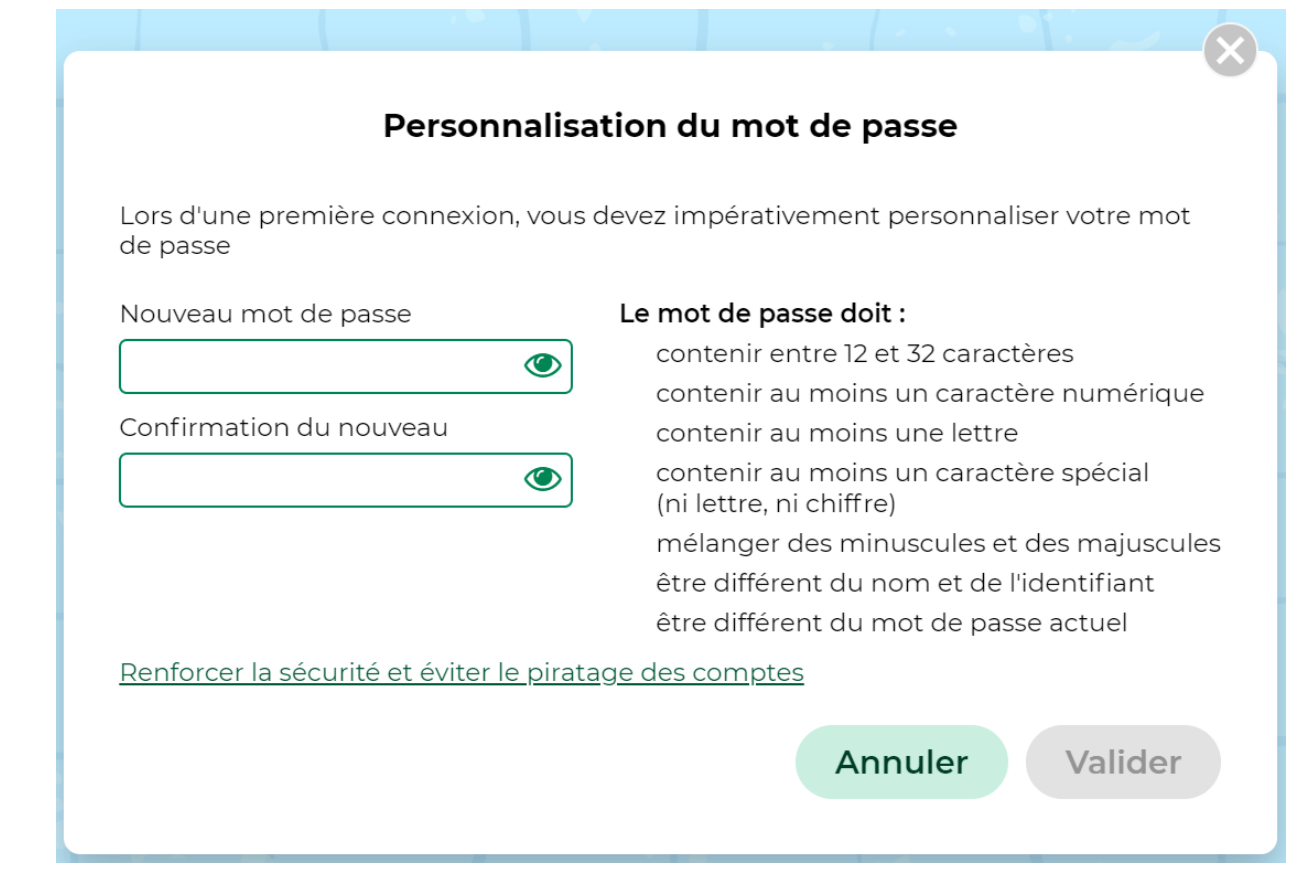

#### Configuration de l'application mobile (1/6)

## Téléchargement de l'application sur votre store

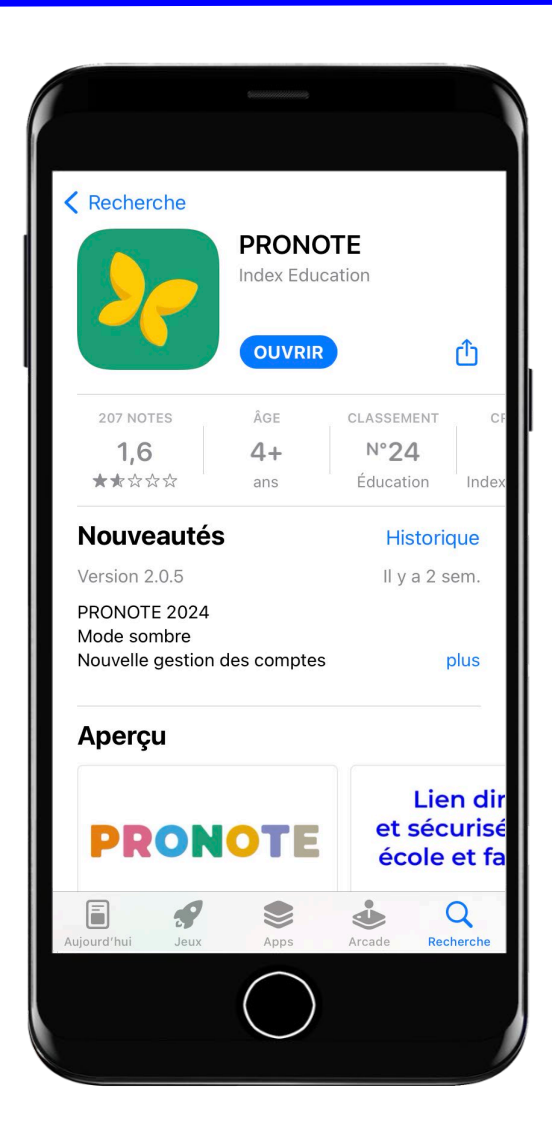

#### Configuration de l'application mobile (2/6)

- Téléchargement de l'application sur votre store
- Configuration du compte

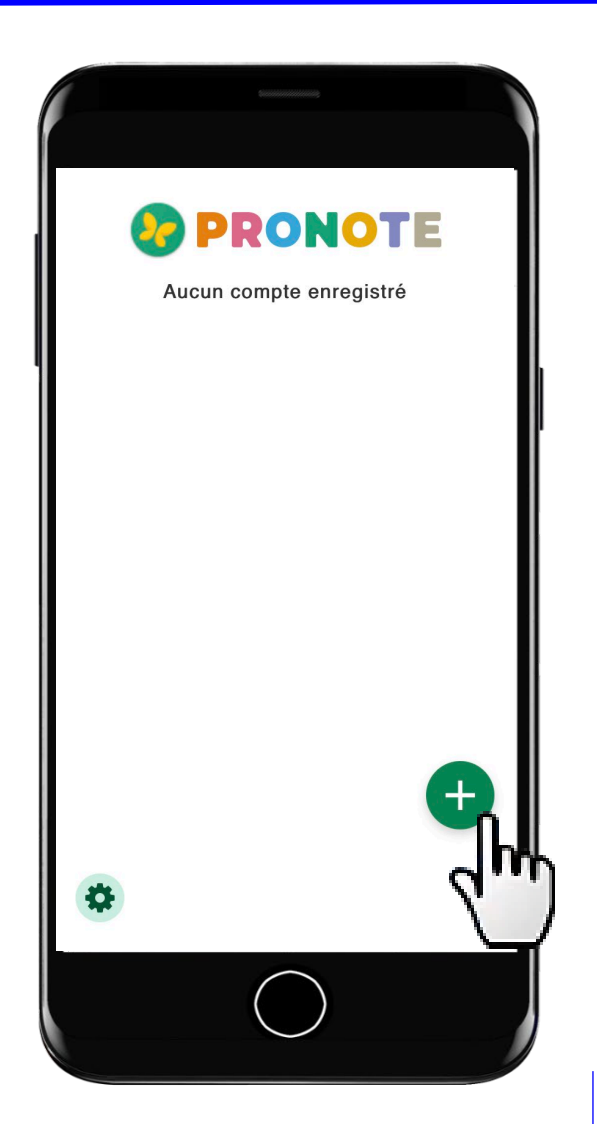

#### Configuration de l'application mobile (2/6)

- Téléchargement de l'application sur votre store
- Configuration du compte à partir du QR Code fourni par l'établissement

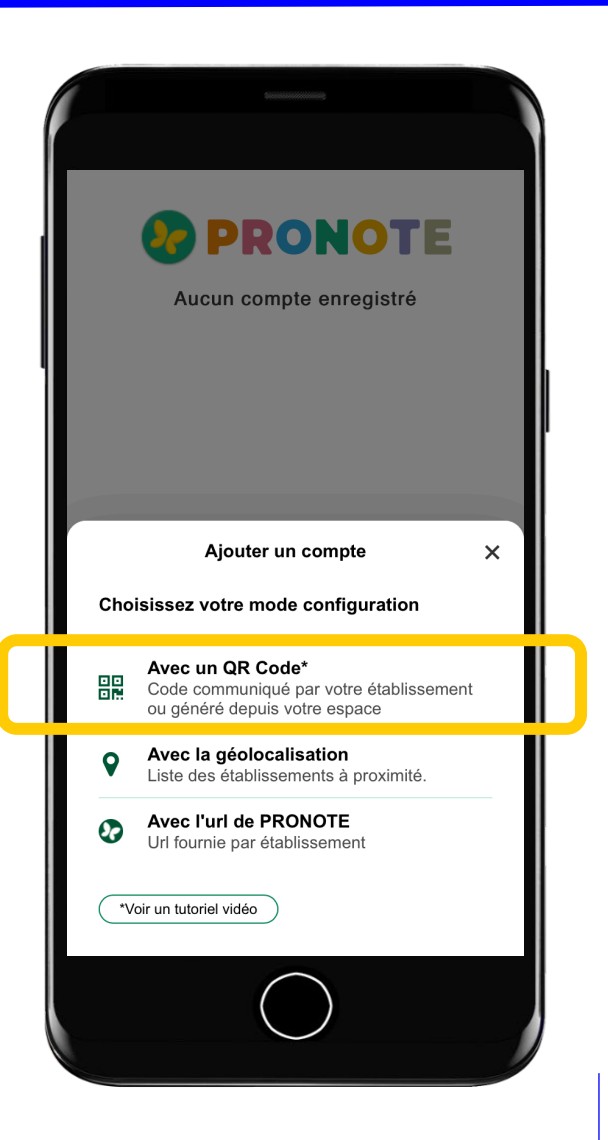

#### Configuration de l'application mobile (3/6)

#### Téléchargement de l'application sur votre store

• Configuration du compte à partir du QR Code fourni par l'établissement ou généré depuis l'Espace

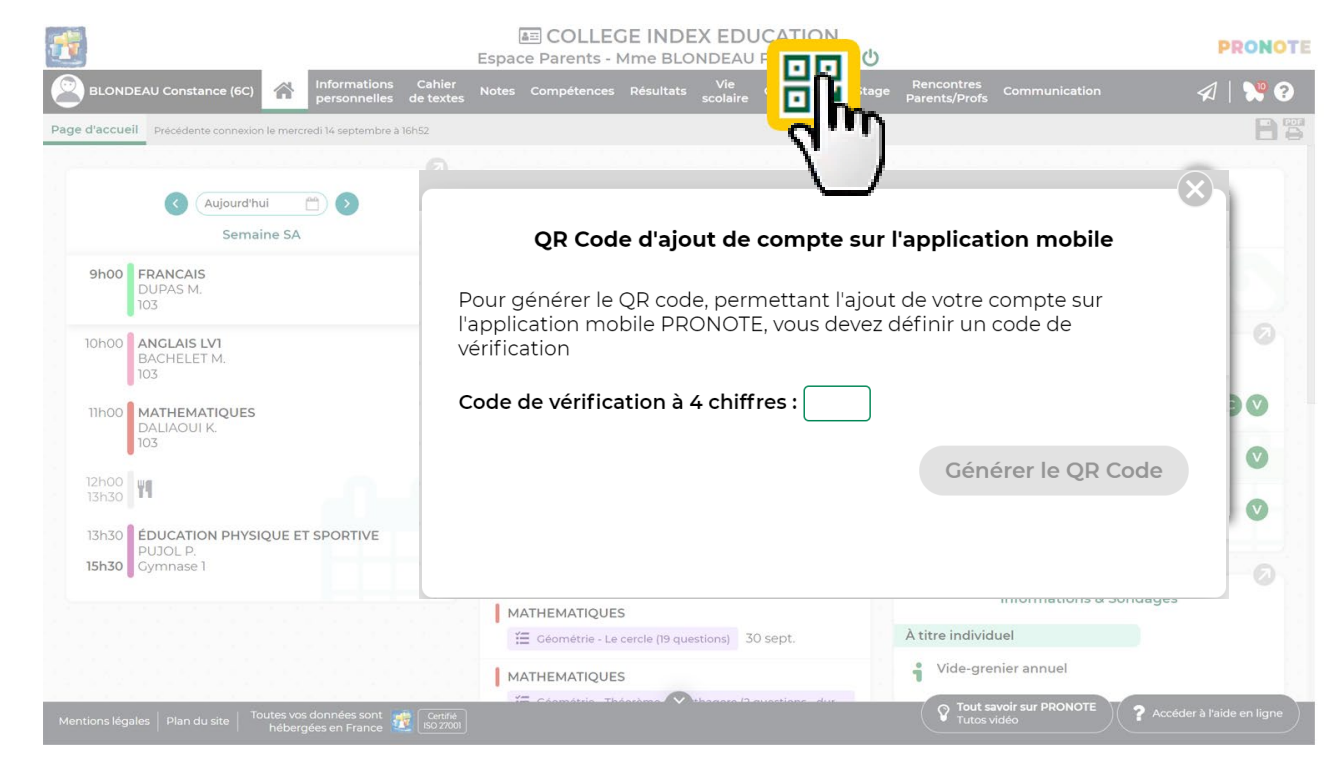

#### Configuration de l'application mobile (4/6)

#### Téléchargement de l'application sur votre store

• Configuration du compte à partir du QR Code fourni par l'établissement ou généré depuis l'Espace

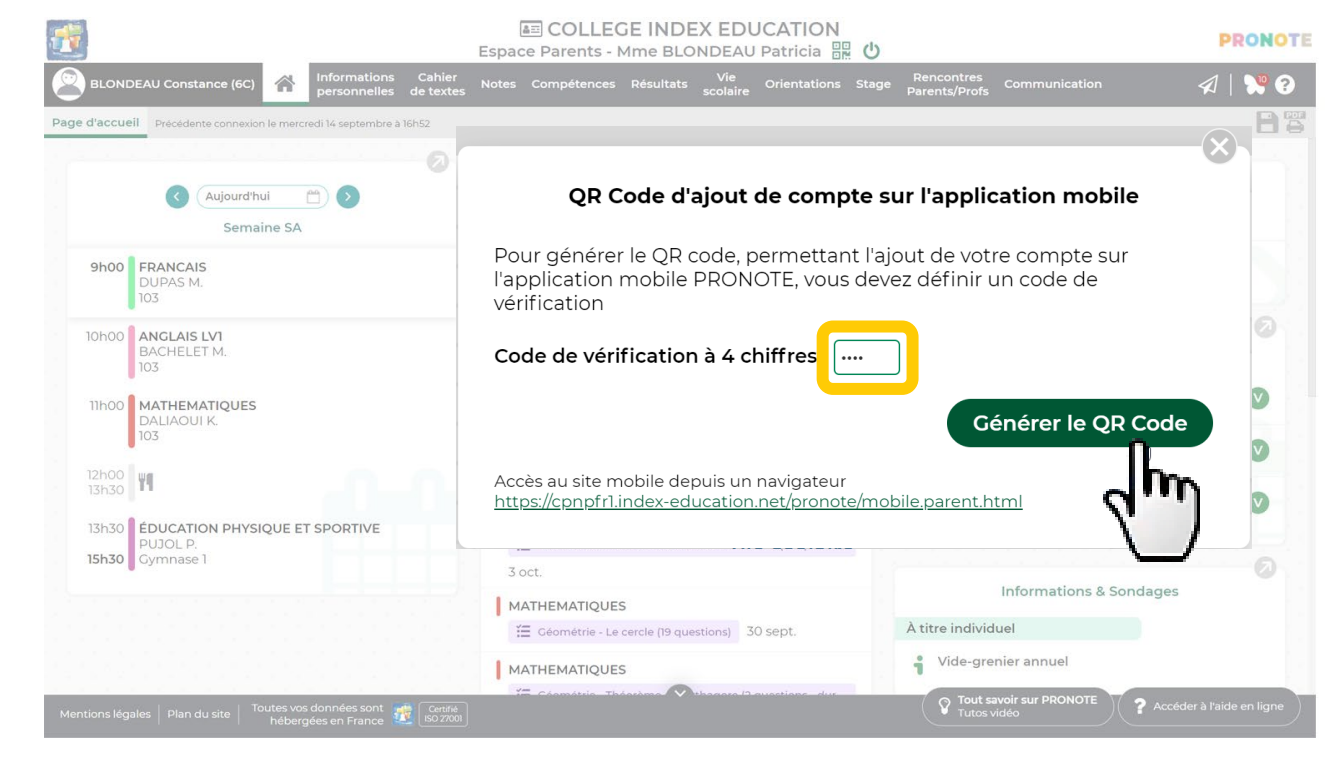

#### Configuration de l'application mobile (5/6)

- Téléchargement de l'application sur votre store
- Configuration du compte à partir du QR Code fourni par l'établissement ou généré depuis l'Espace

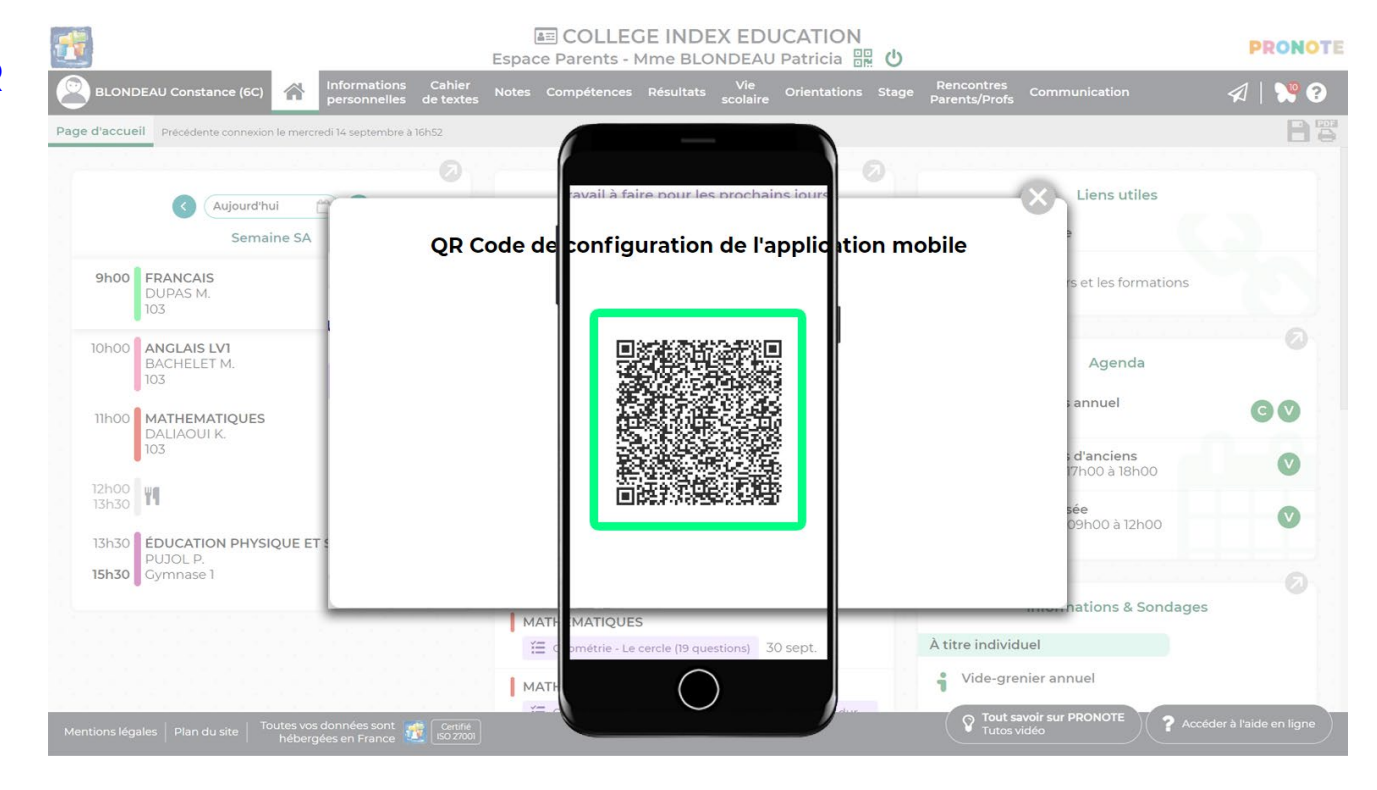

#### Configuration de l'application mobile (6/6)

- Téléchargement de l'application sur votre store
- Configuration du compte à partir du QR Code fourni par l'établissement ou généré depuis l'Espace

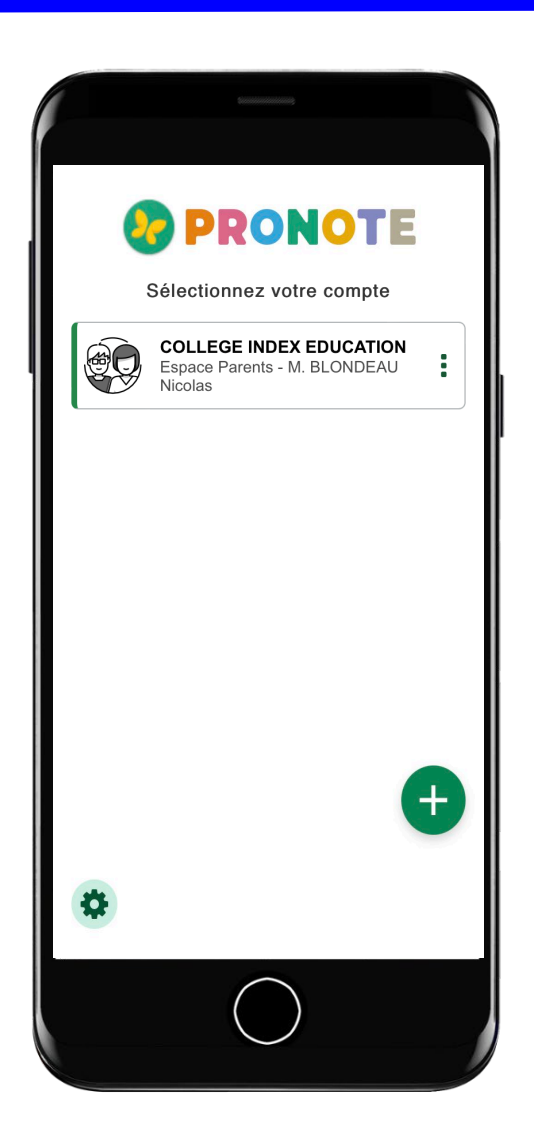

#### Les autres modes de configuration

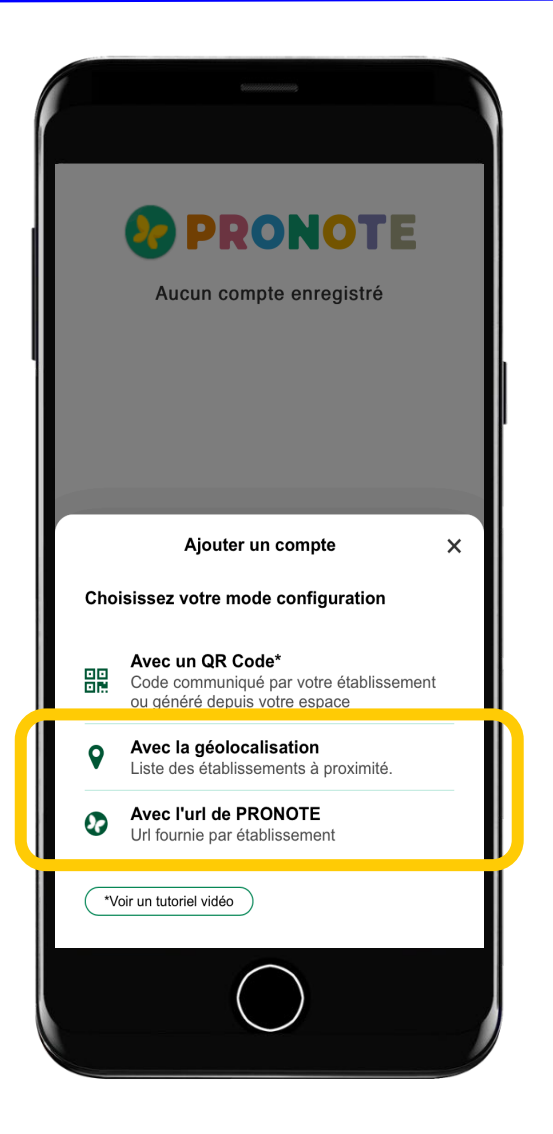

Les autres modes de configuration peuvent être utilisés si les parents ou l'élève n'ont pas le QR Code.

#### 🗩 Ce qu'il faut retenir

## **Compte Parent**

- 1 adresse Web fournie par l'établissement
- 1 identifiant + 1 mot de passe à personnaliser fournis par l'établissement
- 1 application mobile téléchargée depuis votre store
- 1 QR Code (avec 1 code de vérification) fourni par l'établissement ou généré depuis l'Espace

## **Compte Élève**

- 1 adresse Web fournie par l'établissement
- 1 identifiant + 1 mot de passe à personnaliser fournis par l'établissement
- 1 application mobile téléchargée depuis votre store
- 1 QR Code (avec 1 code de vérification) fourni par l'établissement ou généré depuis l'Espace

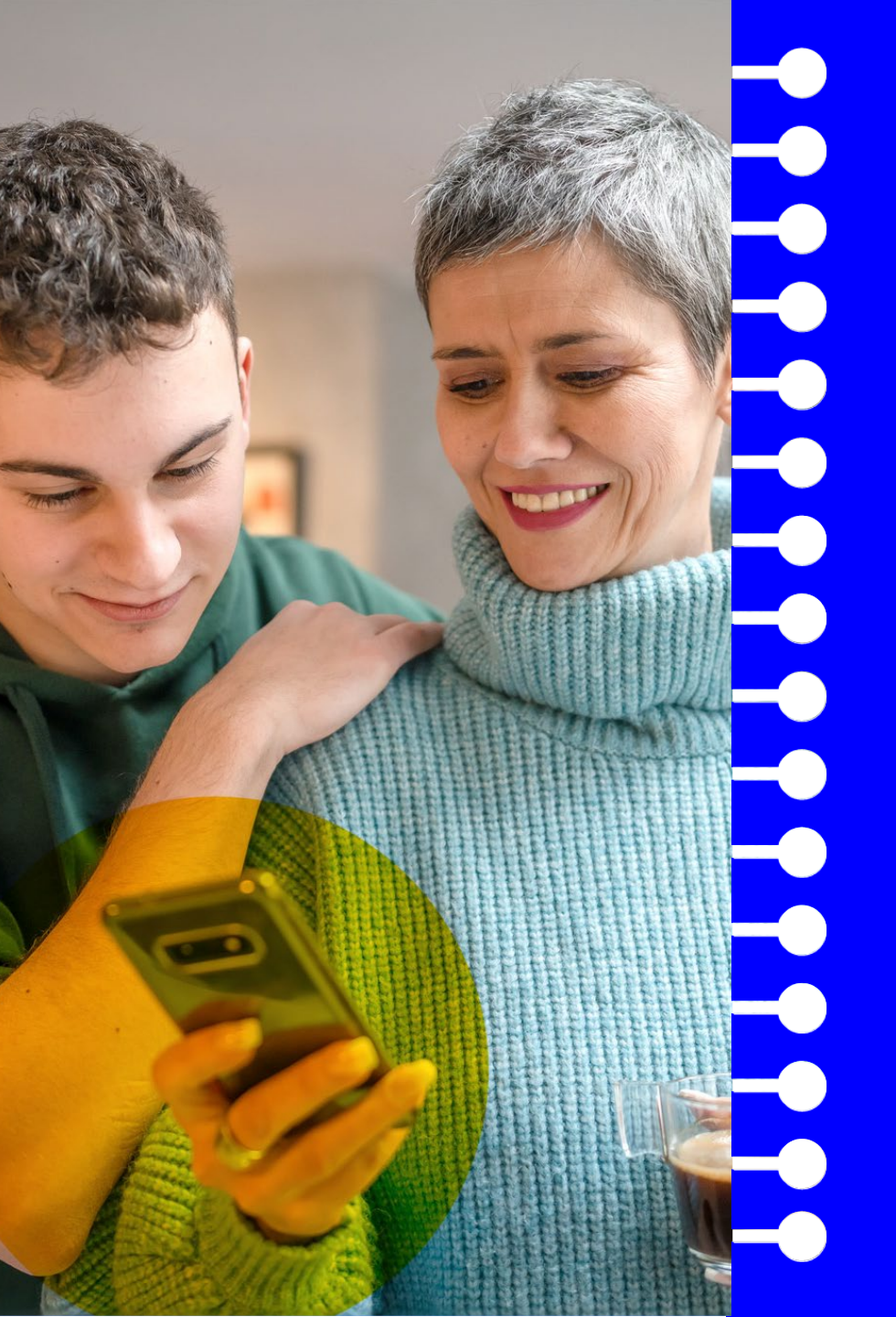

# Comment gérer ses comptes ?

#### Ajouter un deuxième compte (1/5)

Il est nécessaire d'ajouter un compte quand :

- on souhaite installer le compte de son enfant sur son téléphone
- on a des enfants dans des établissements différents
- on est parent ET enseignant

En revanche, si on a deux enfants dans le même établissement, on a un seul compte parent !

#### Ajouter un deuxième compte (2/5)

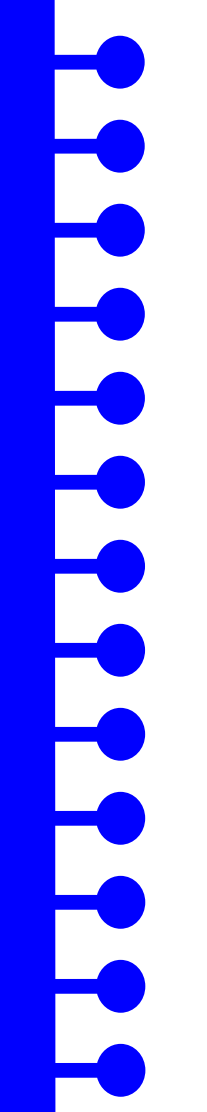

• Clic de nouveau sur le +.

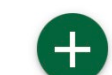

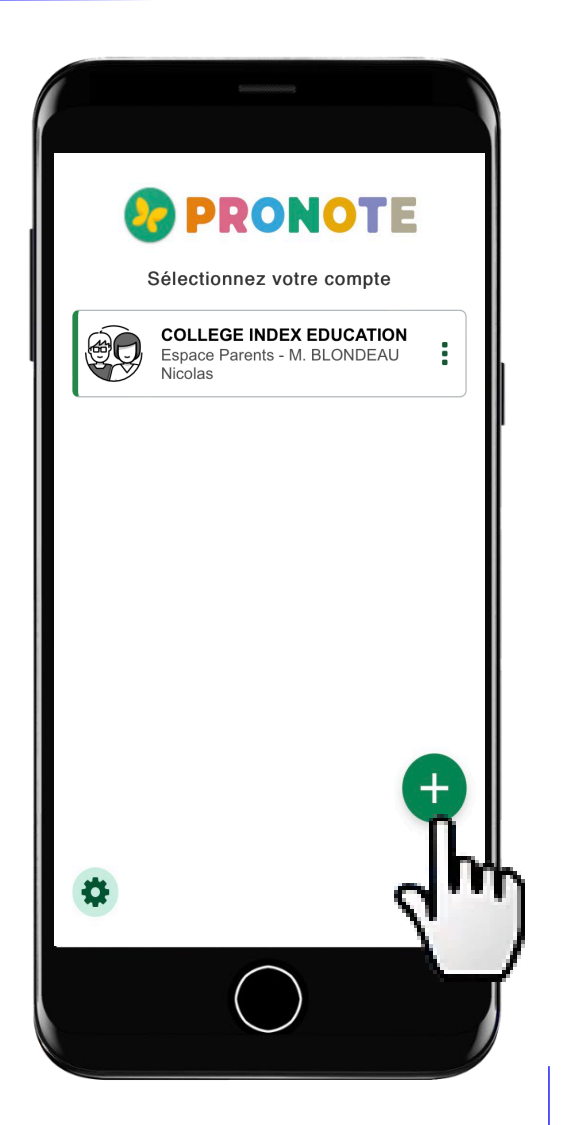

#### Ajouter un deuxième compte (3/5)

Clic de nouveau sur le +.

Configuration du compte à partir du QR
 Code fourni par l'établissement

|             | PRONOTE                                                                                                    |
|-------------|----------------------------------------------------------------------------------------------------|
|             | Sélectionnez votre compte                                                                                                    |
| Cho         | Ajouter un compte X<br>isissez votre mode configuration<br>Avec un QR Code*<br>Code communiqué par votre établissement                                                          |
| ♀<br>•<br>• | ou généré depuis votre espace         Avec la géolocalisation         Liste des établissements à proximité.         Avec l'url de PRONOTE         Url fournie par établissement |
| ~~          | bir un tutoriel vidéo                                                                                                    |

#### Ajouter un deuxième compte (4/5)

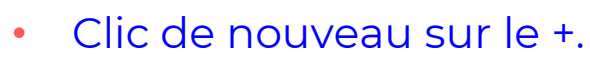

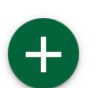

- Configuration du compte à partir du QR
   Code fourni par l'établissement
- Le choix du compte se fait ensuite au lancement de l'application mobile…

|   | PRONOTE                                                            |
|---|--------------------------------------------------------------------|
|   | Sélectionnez votre compte                                          |
|   | COLLEGE INDEX EDUCATION<br>Espace Parents - M. BLONDEAU<br>Nicolas |
|   | COLLEGE INDEX EDUCATION<br>Espace Élèves - BOSSARD<br>Damien       |
| * | t                                                                  |
|   | $\bigcirc$                                                         |

#### Ajouter un deuxième compte (5/5)

Configuration du compte à partir du QR

lancement de l'application mobile ou par

Le choix du compte se fait ensuite au

Code fourni par l'établissement

╋

PRONOTE

Sélectionnez votre compte

Nicolas

Damien

COLLEGE INDEX EDUCATION Espace Parents - M. BLONDEAU

COLLEGE INDEX EDUCATION

Informations du compte

Supprimer

Activer la connexion automatique

**+** 

26

Espace Élèves - BOSSARD

Clic de nouveau sur le +.

les 3 points

#### Supprimer un compte

Clic sur les 3 points.

Clic sur Supprimer.

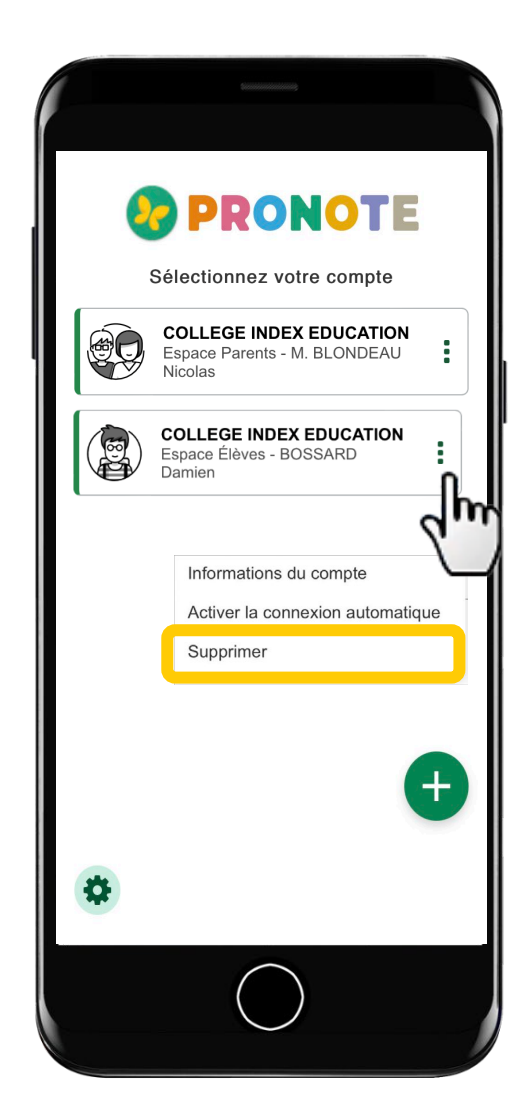

#### Paramétrer les notifications (1/3)

Vous pouvez être notifié à la réception :

- d'un message, d'une information, d'un sondage
- d'un mot dans le carnet
- d'une demande de rendez-vous
- d'une copie corrigée (compte élève uniquement)

#### Paramétrer les notifications (2/3)

 Les notifications peuvent être acceptées lors de l'installation de l'application en cliquant sur la roue crantée.

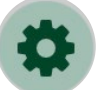

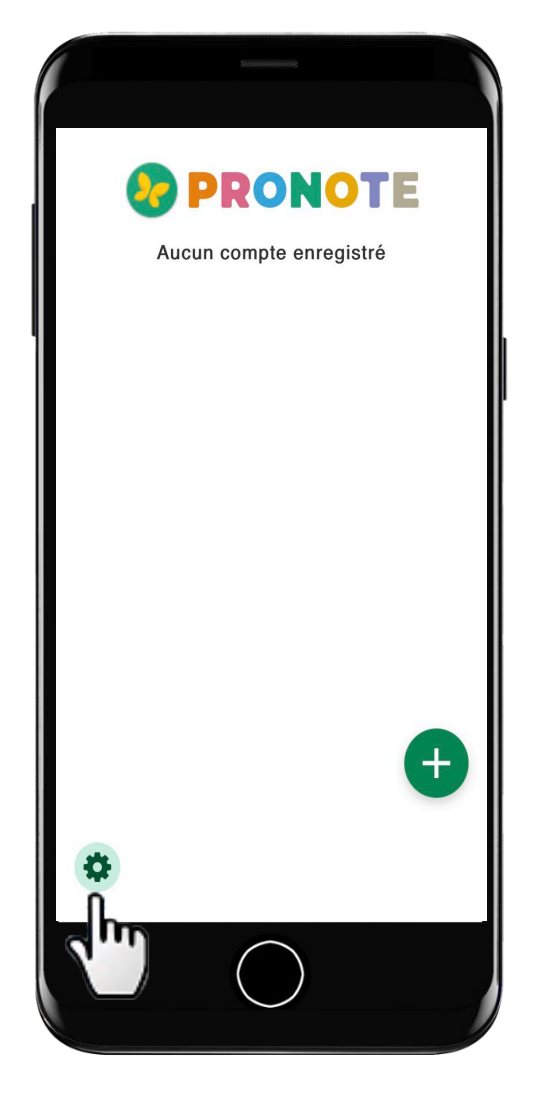

#### Paramétrer les notifications (3/3)

 Les notifications peuvent être acceptées lors de l'installation de l'application en cliquant sur la roue crantée.

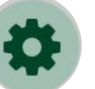

Attention, si le bouton *Activer les notifications* est grisé, c'est que les notifications ont été désactivées au niveau du téléphone !

| Préférences                                                                                                  |  |
|----------------------------------------------------------------------------------------------------|--|
| Activer les notifications  Vous devez relancer l'application pour que les changements soient pris en compte. |  |
| Personnalisation                                                                                             |  |
| Langue :                                                                                                    |  |
| Thème : EClair                                                                                               |  |
| A propos                                                                                                    |  |
|                                                                                                    |  |

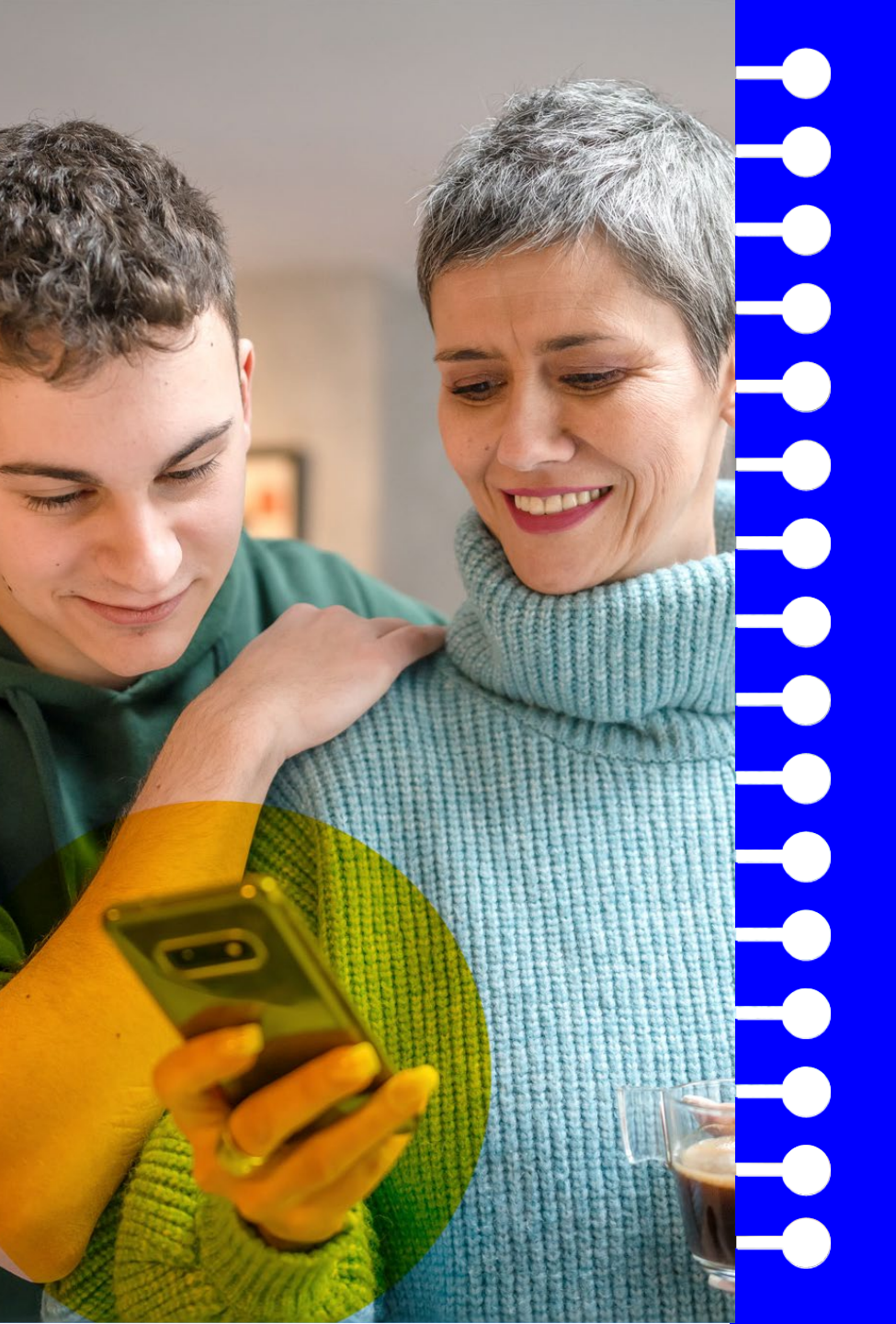

## Comment utiliser PRONOTE ?

Les fonctionnalités les plus importantes pour les parents

#### PRONOTE en 5 minutes

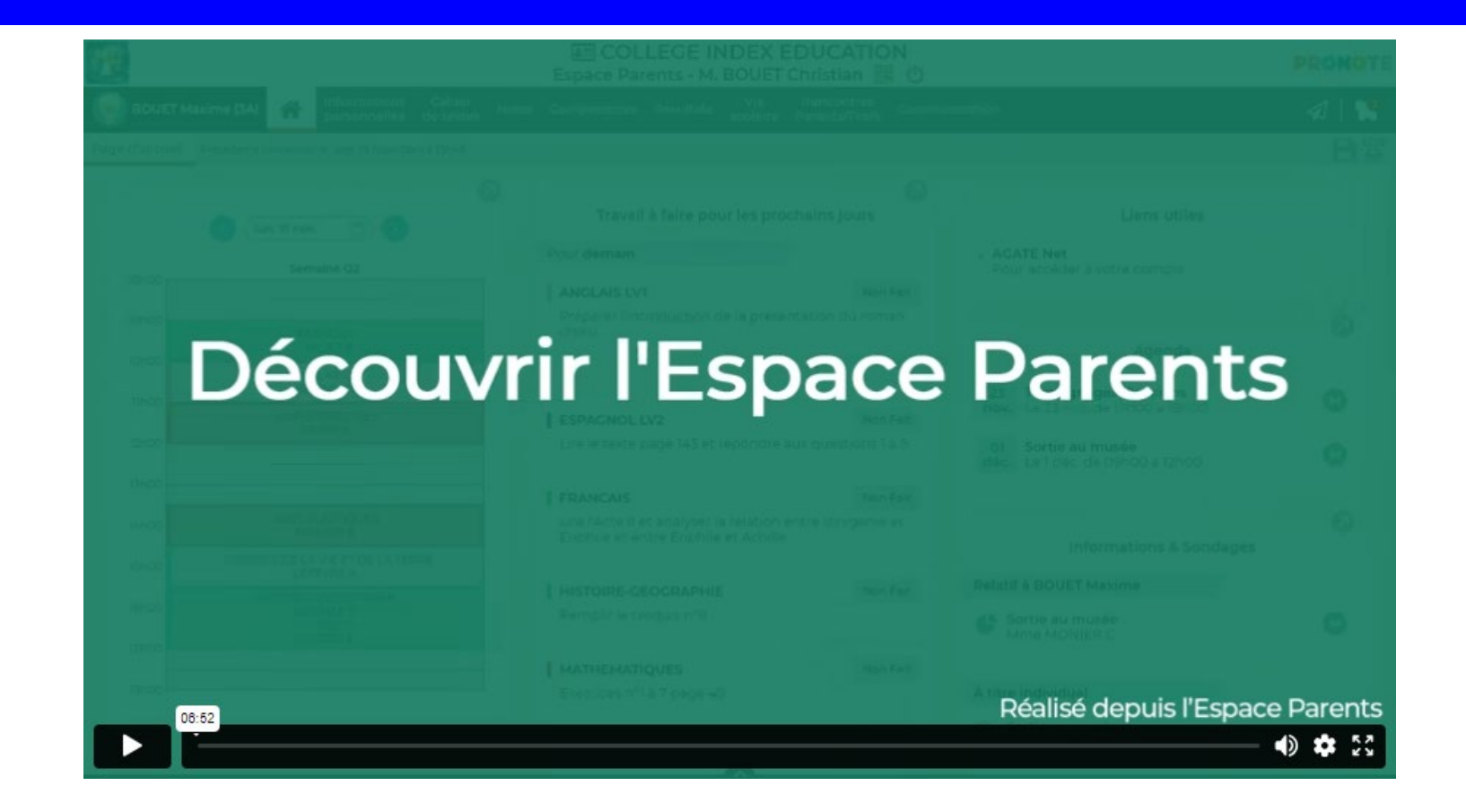

https://vimeopro.com/indexeducation/pronote-pour-les-familles/video/328626162

#### Se familiariser avec l'interface

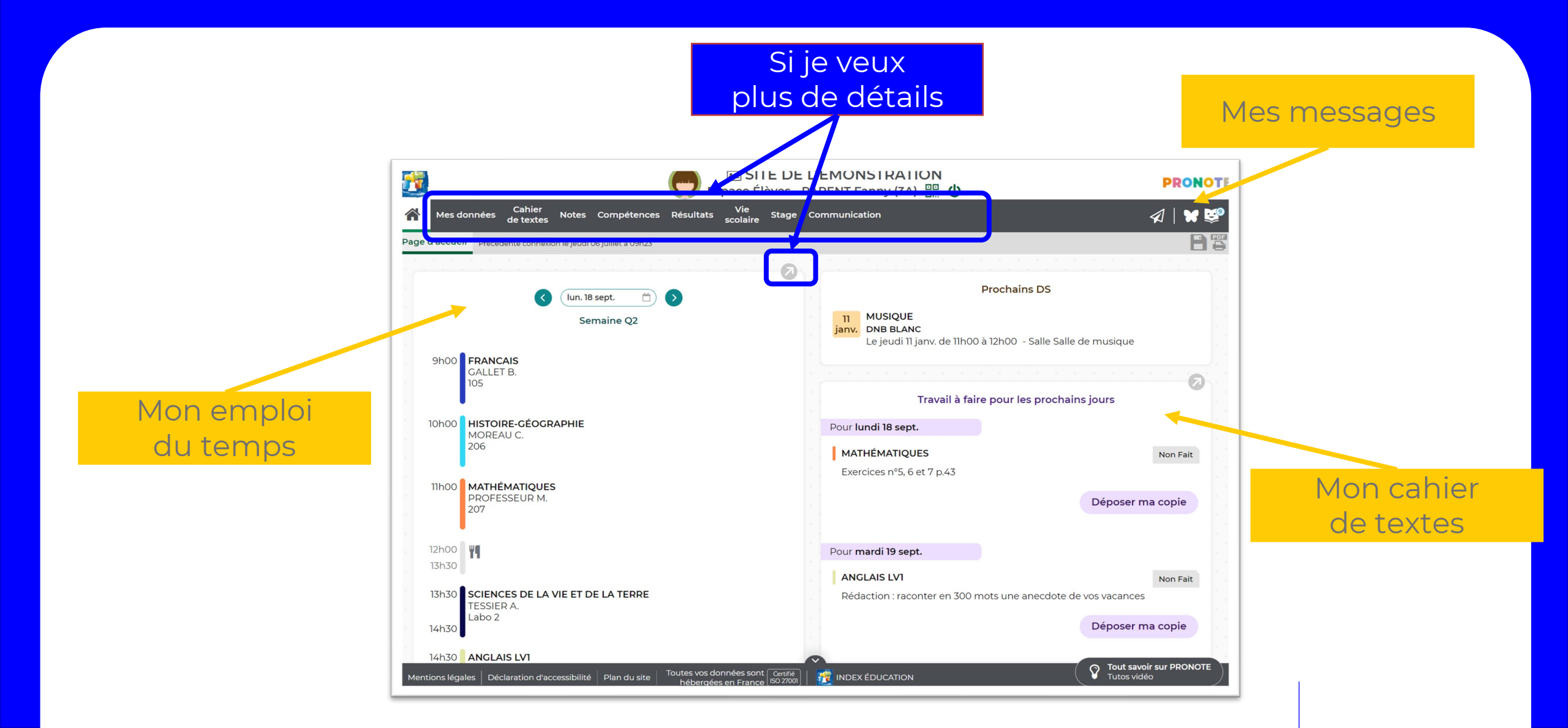

#### Se familiariser avec l'interface

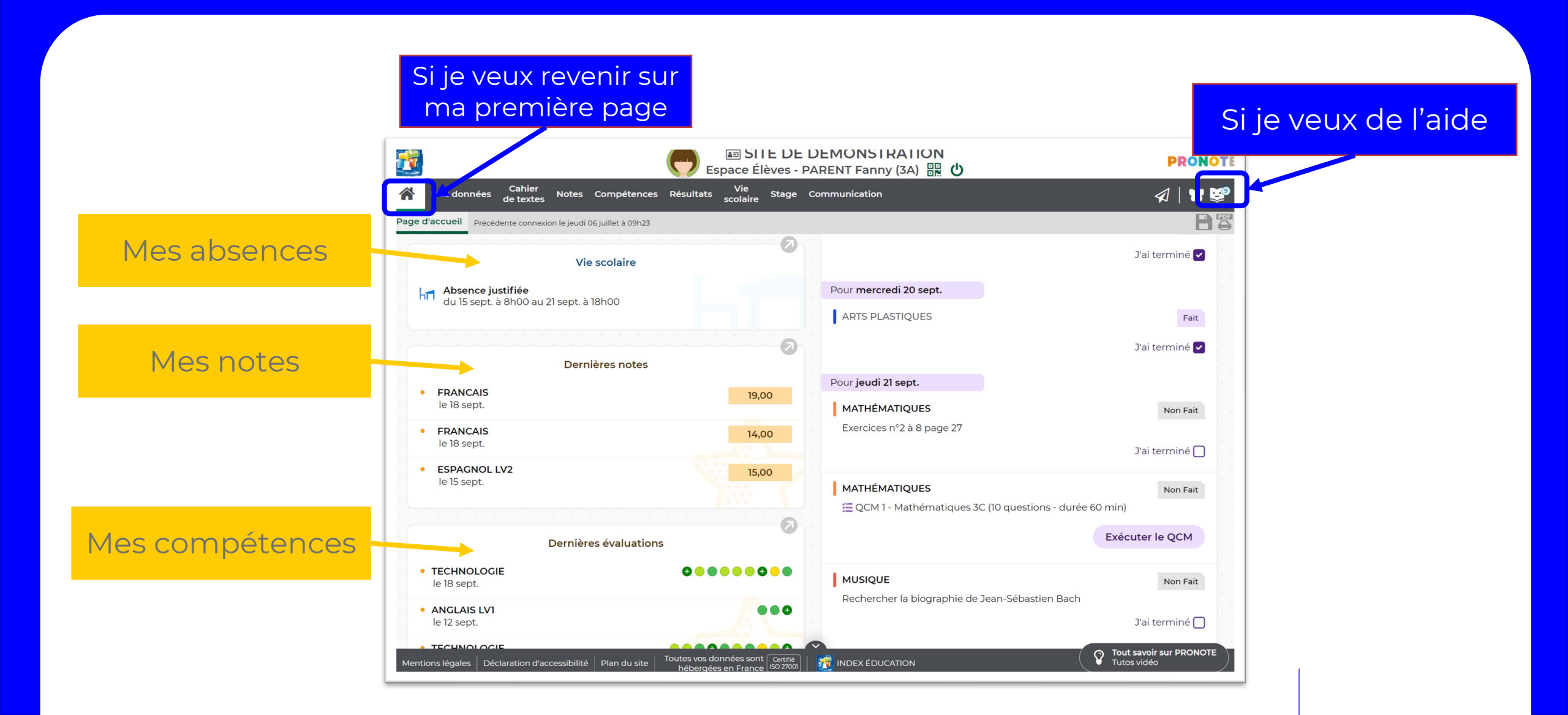

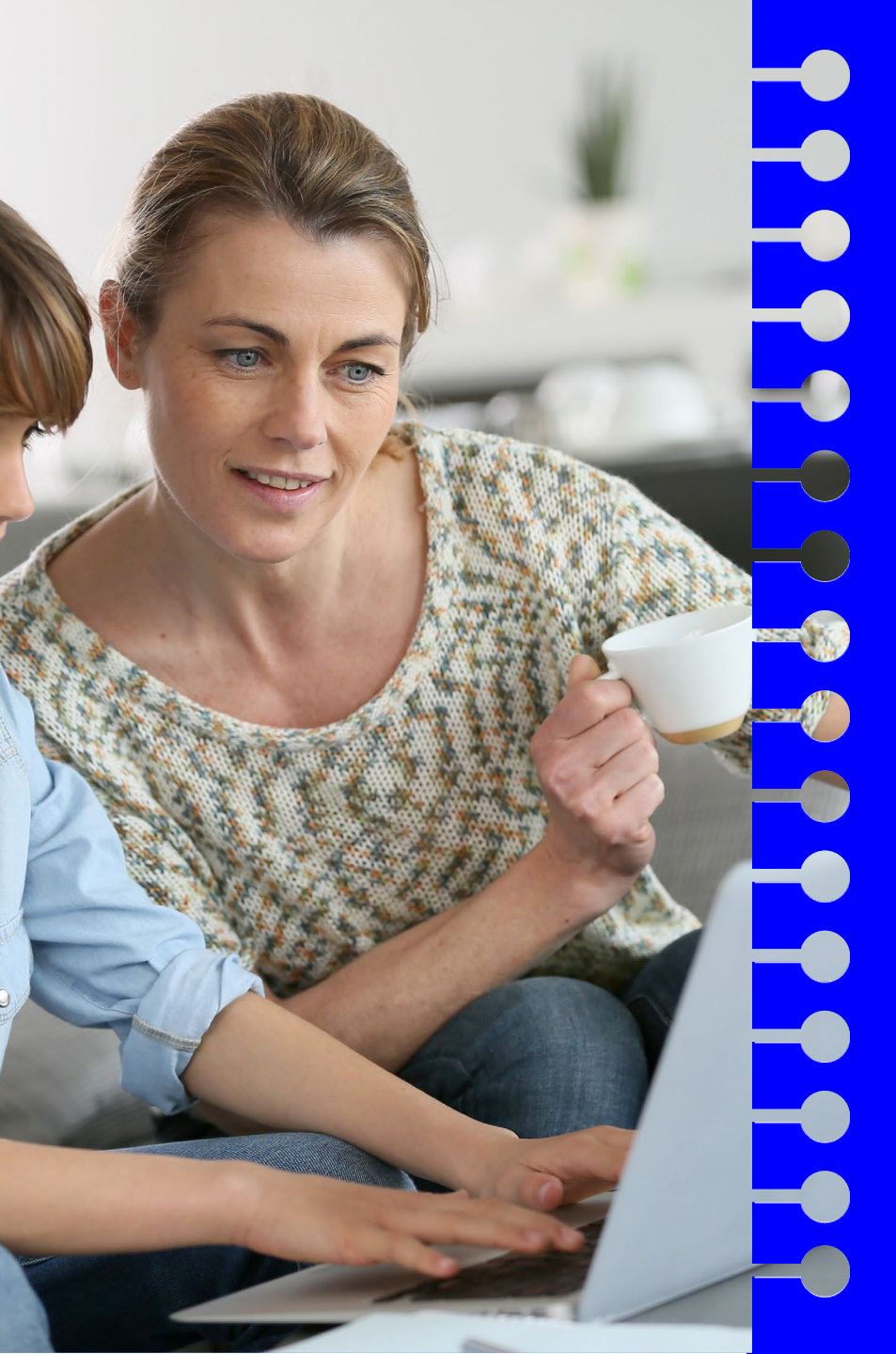

## Zoom sur 6 fonctionnalités

- 1. Visualiser l'emploi du temps et l'imprimer
- 2. Consulter le cahier de textes pour les devoirs à faire et les ressources pédagogiques
- 3. Voir les notes, les compétences et les bulletins
- 4. Voir et justifier les absences
- 5. Contacter un professeur ou un personnel
- 6. Télécharger un document

**Remarque** : les fonctionnalités activées dépendent de l'établissement.

#### > Visualiser l'emploi du temps et l'imprimer (1/3)

Sur la page d'accueil, vérifiez l'emploi du temps du jour actualisé (cours annulés, etc.) et faites défiler les jours si nécessaire.

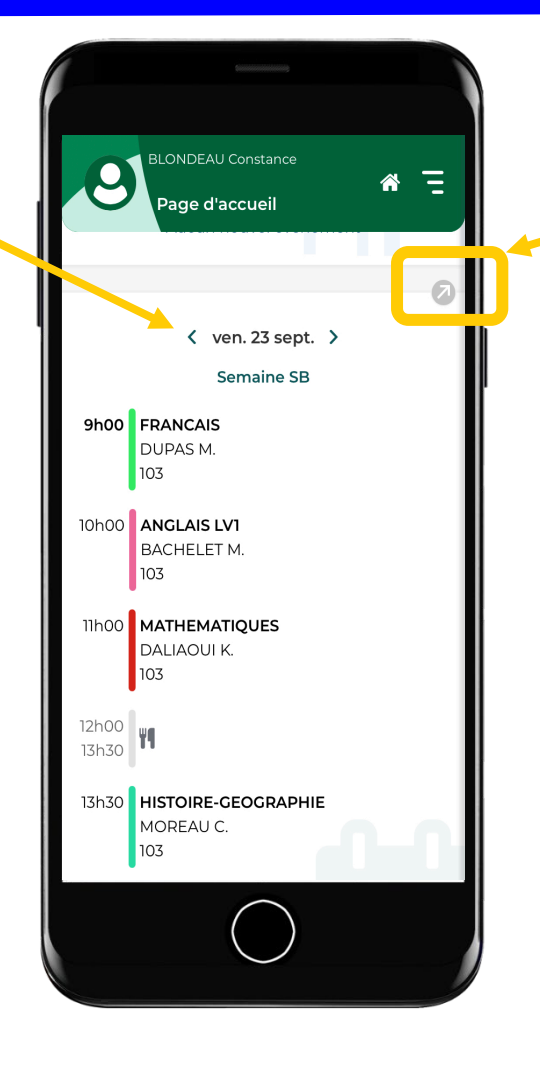

Accédez à l'emploi du temps complet pour l'imprimer.

#### > Visualiser l'emploi du temps et l'imprimer (2/3)

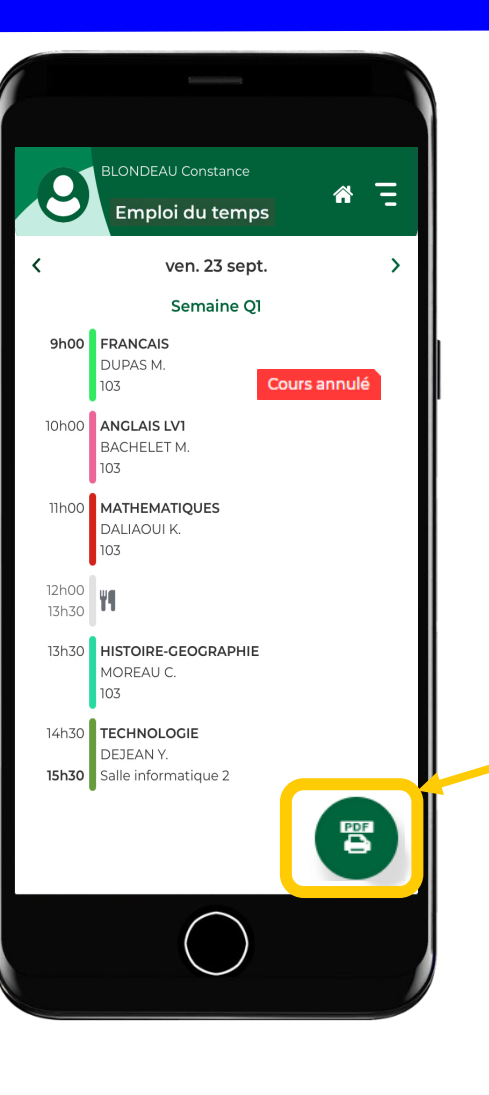

Depuis l'emploi du temps complet, cliquez sur l'icône PDF.

#### > Visualiser l'emploi du temps et l'imprimer (3/3)

L'édition en PDF permet de conserver une mise en forme correcte de l'emploi du temps. C'est facile de l'imprimer ensuite.

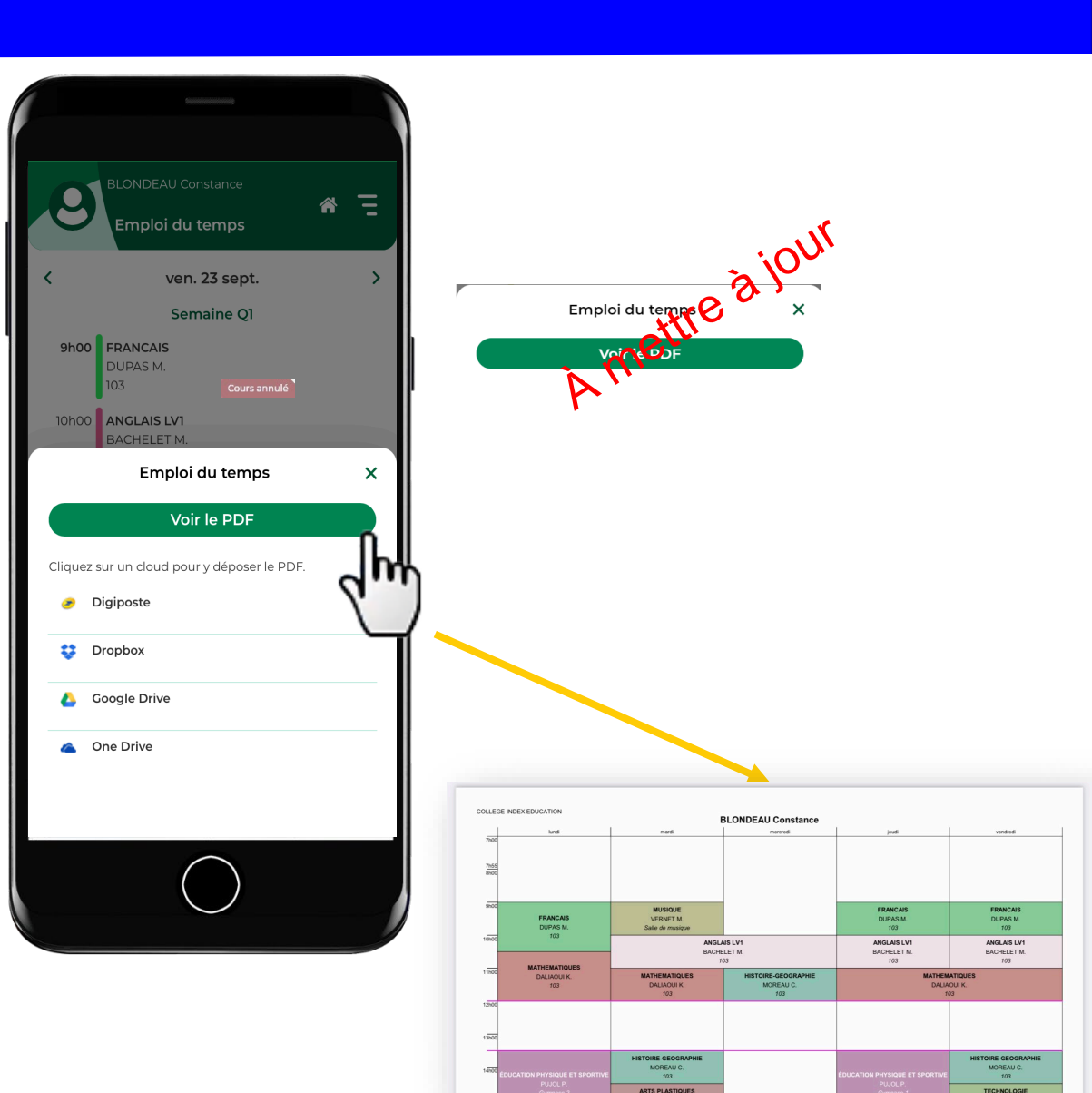

Consulter le cahier de textes pour les devoirs à faire et les ressources pédagogiques (1/6)

Sur la page d'accueil, vérifiez les

prochains devoirs à faire.

**B**PARENT Fanny

Pour mardi 20 sept.

ANGLAIS LV1

FRANCAIS

lu pendant les vacances.

HISTOIRE-GÉOGRAPHIE

Pour mercredi 21 sept.

ARTS PLASTIQUES

Remplir la frise chronologique

Page d'accueil

Travail à faire pour les prochains jou

Rédaction : raconter en 300 mots une anecdote de vos vacances

Résumez en 400 mots un livre que vous avez

**^** 7

🗸 Fait

🗸 Fait

Non Fait

PDF

\Lambda A rendre en ligne

0

Accédez au cahier

de textes complet.

Si l'élève a coché Fait,

c'est visible ici.

39

Consulter le cahier de textes pour les devoirs à faire et les ressources pédagogiques (2/6)

Sur le cahier de textes complet...

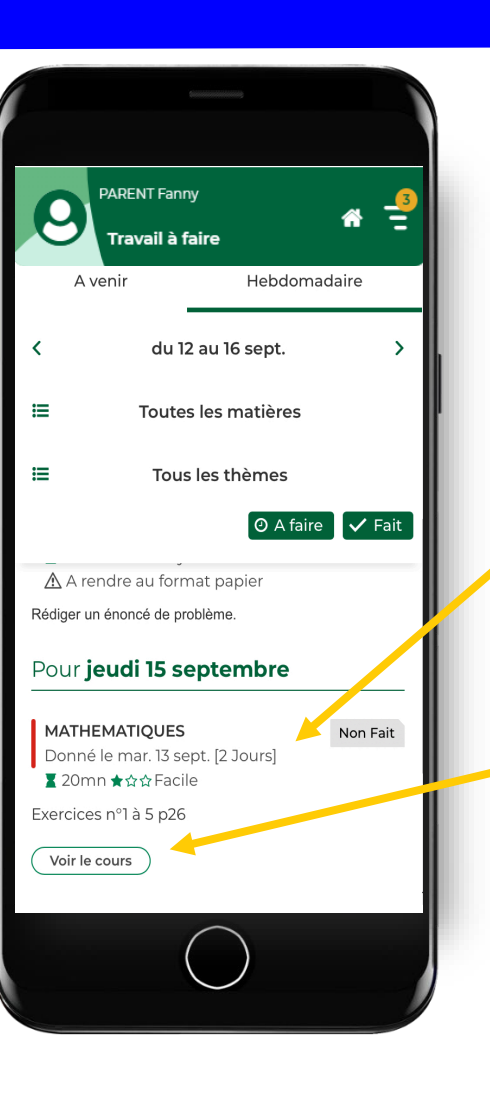

Consultez le nombre de jours laissés pour faire le travail.

Accédez au contenu du cours.

Consulter le cahier de textes pour les devoirs à faire et les ressources pédagogiques (3/6)

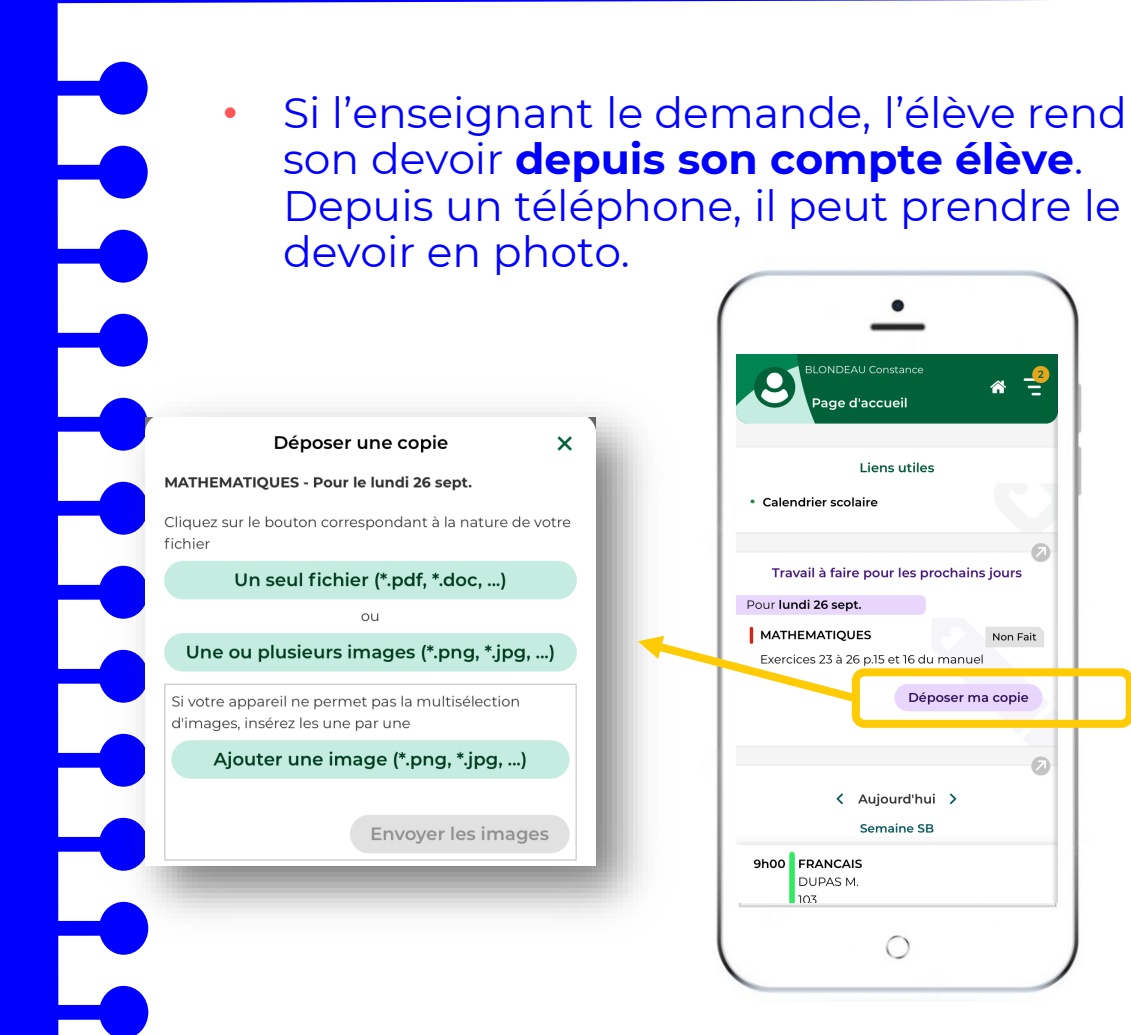

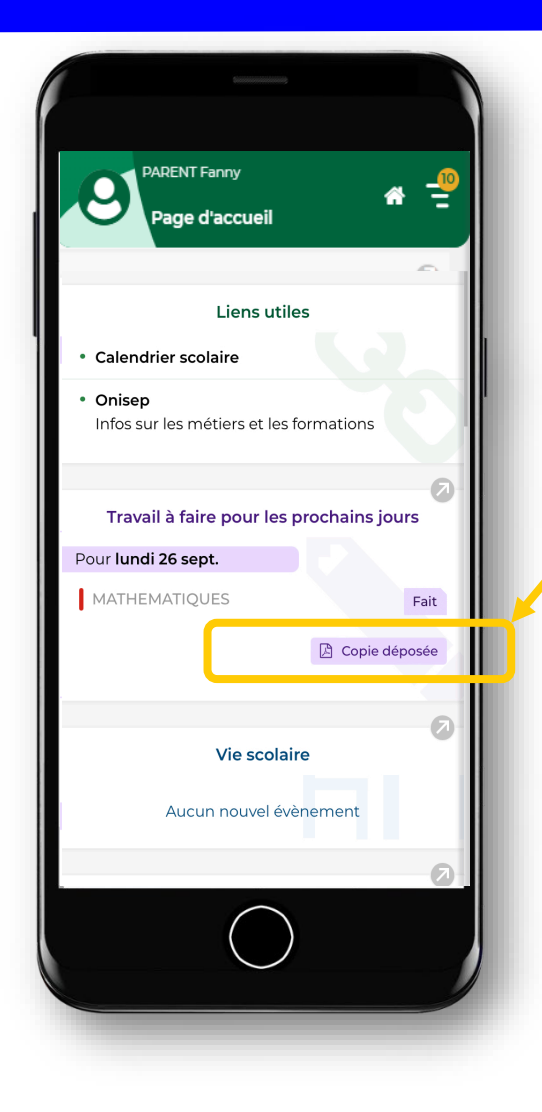

Sur le compte parent, vous voyez si le devoir a été rendu. Consulter le cahier de textes pour les devoirs à faire et les ressources pédagogiques (4/6)

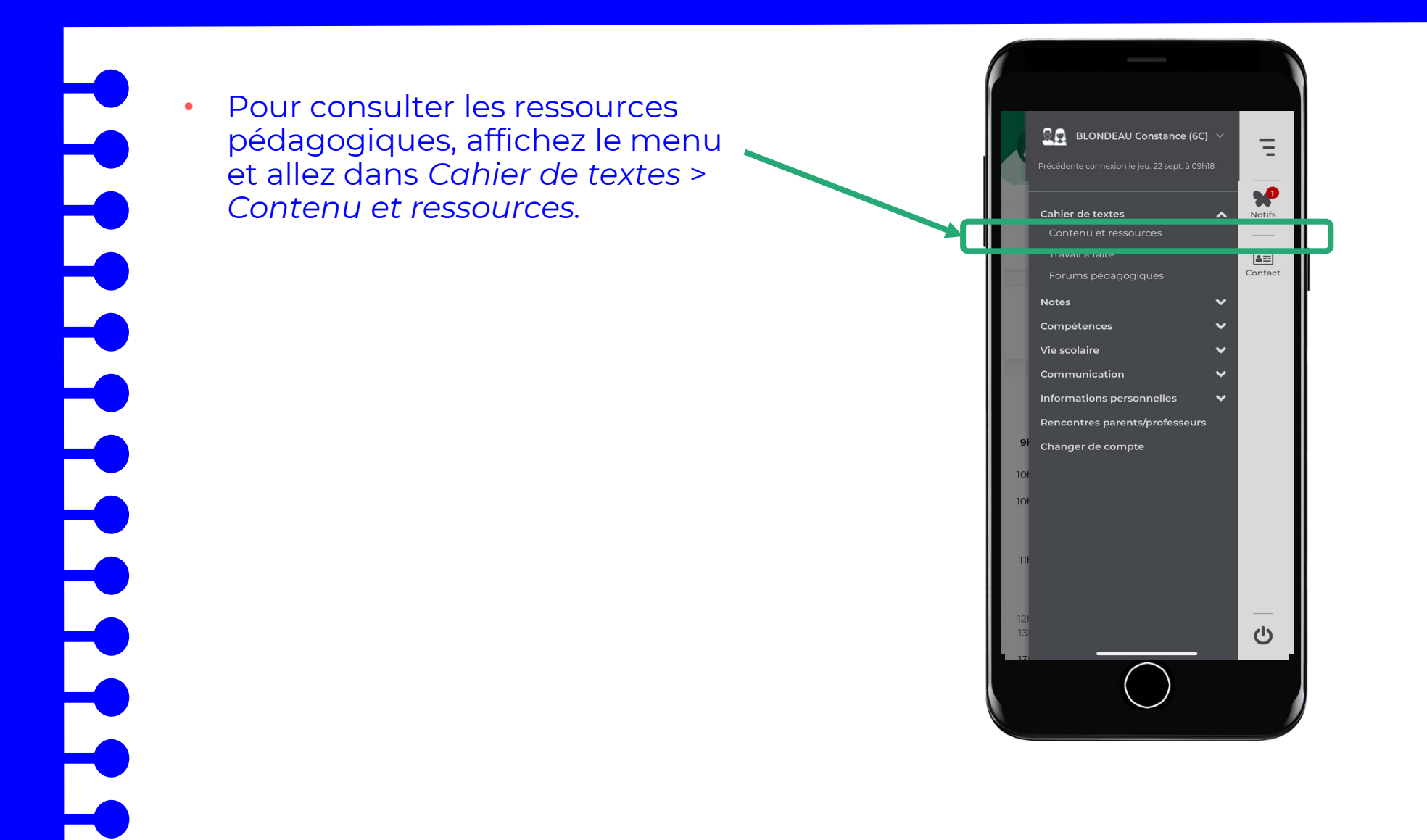

Consulter le cahier de textes pour les devoirs à faire et les ressources pédagogiques (5/6)

Cliquez sur l'onglet *Ressources*. Vous pouvez trier les ressources pédagogiques par matière et par thème pour faciliter les révisions.

| BLONDEAU Constance                                                   |                                         |
|----------------------------------------------------------------------|-----------------------------------------|
| Contenu Ressources                                                   |                                         |
| E Tous les thèmes                                                    |                                         |
| MATHEMATIQUES                                                        |                                         |
| Travaux rendus                                                       |                                         |
| Jeu. 22 sept.                                                        | Tous les thèmes                         |
| Thème(s) : Espace et géométrie                                       | Art et culture des US                   |
| Mes QCM                                                              | ANGLAIS LV1                             |
| Révisions et travaux à faire                                         | Espace et géométrie                     |
| Géométrie - Théorème de lun. 12 sept. Thème(c) : Espace et géométrie | MRITEMAIQUES                            |
| Corrigés                                                             | Tra Nombres et Calculs<br>MATHEMATIQUES |
| 🖆 Géométrie - Théorème de Ven. 07 oct.                               | Auj<br>TEST<br>Matière non désianée     |
| Thème(s) : Espace et géométrie                                       | Th                                      |
|                                                                      |                                         |

## Consulter le cahier de textes pour les devoirs à faire et les ressources pédagogiques (6/6)

- La liste des ressources pédagogiques mises à disposition par les professeurs apparaît :
  - Sujets de devoirs
  - Corrigés de devoirs
  - Copies rendues
  - Copies corrigées
  - Pièces jointes, QCM, Forums pédagogiques

| ntenu                 | F                                                                                                    | Ressources                                                                                                    |                                                                                                    |
|-----------------------|----------------------------------------------------------------------------------------------------|----------------------------------------------------------------------------------------------------|----------------------------------------------------------------------------------------------------|
| MATHEM                | IATIQU                                                                                                    | ES                                                                                                    |                                                                                                    |
| Espace et<br>MATHEM   | géomé<br>IATIQU                                                                                                    | etrie<br>ES                                                                                                    |                                                                                                    |
| rendus                |                                                                                                    |                                                                                                    |                                                                                                    |
| ui                    |                                                                                                    |                                                                                                    |                                                                                                    |
| e déposée             |                                                                                                    |                                                                                                    |                                                                                                    |
| ) : Espace et géom    | étrie                                                                                                    |                                                                                                    |                                                                                                    |
| N                     |                                                                                                    |                                                                                                    |                                                                                                    |
| ons et travaux à      | faire                                                                                                    |                                                                                                    |                                                                                                    |
| éométrie - Théorèi    | me de                                                                                                    | lun. 12 sept.                                                                                                    |                                                                                                    |
| ne(s) : Espace et ge  | eometrie                                                                                                    |                                                                                                    |                                                                                                    |
| es                    |                                                                                                    |                                                                                                    |                                                                                                    |
| éométrie - Théorèi    | me de                                                                                                    | ven. 07 oct.                                                                                                    |                                                                                                    |
| no(c) · Econoco ot ad | Somótrio                                                                                                    |                                                                                                    |                                                                                                    |
|                       | MATHEM<br>Espace et<br>MATHEM<br>rendus<br>ui<br>e déposée<br>) : Espace et géom<br>M<br>ons et travaux à<br>éométrie - Théorè<br>ne(s) : Espace et ge<br>és | MATHEMATIQU<br>Espace et géomé<br>MATHEMATIQU<br>rendus<br>ui<br>e déposée<br>) : Espace et géométrie<br>M<br>ons et travaux à faire<br>éométrie - Théorème de<br>és | MATHEMATIQUES<br>Espace et géométrie<br>MATHEMATIQUES<br>rendus<br>ui<br>e déposée<br>): Espace et géométrie<br>M<br>ons et travaux à faire<br>éométrie - Théorème de<br>(un. 12 sept.<br>ne(s): Espace et géométrie |

#### Voir les notes (1/7)

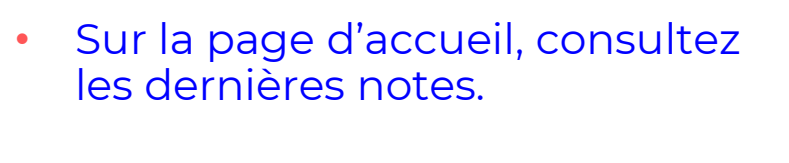

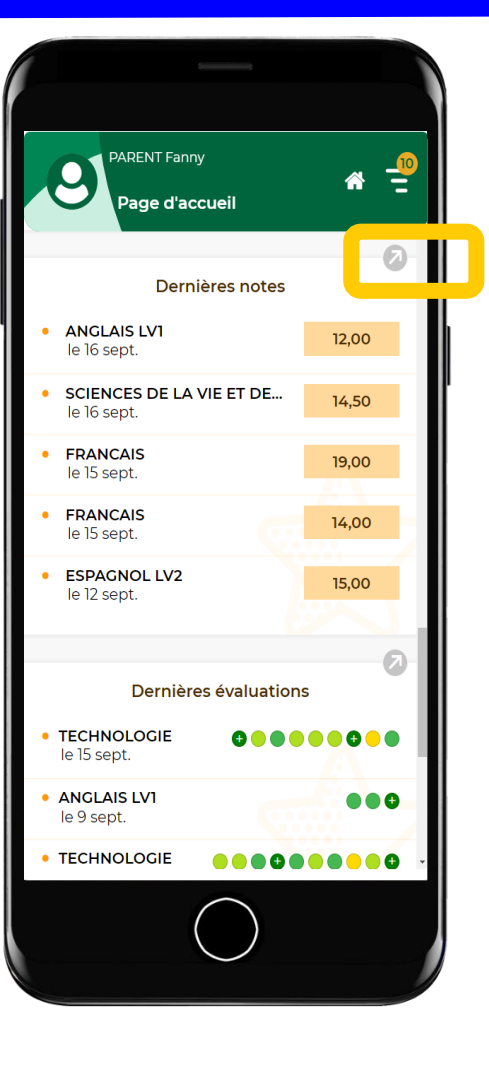

Accédez au relevé de notes complet.

#### Voir les notes (2/7)

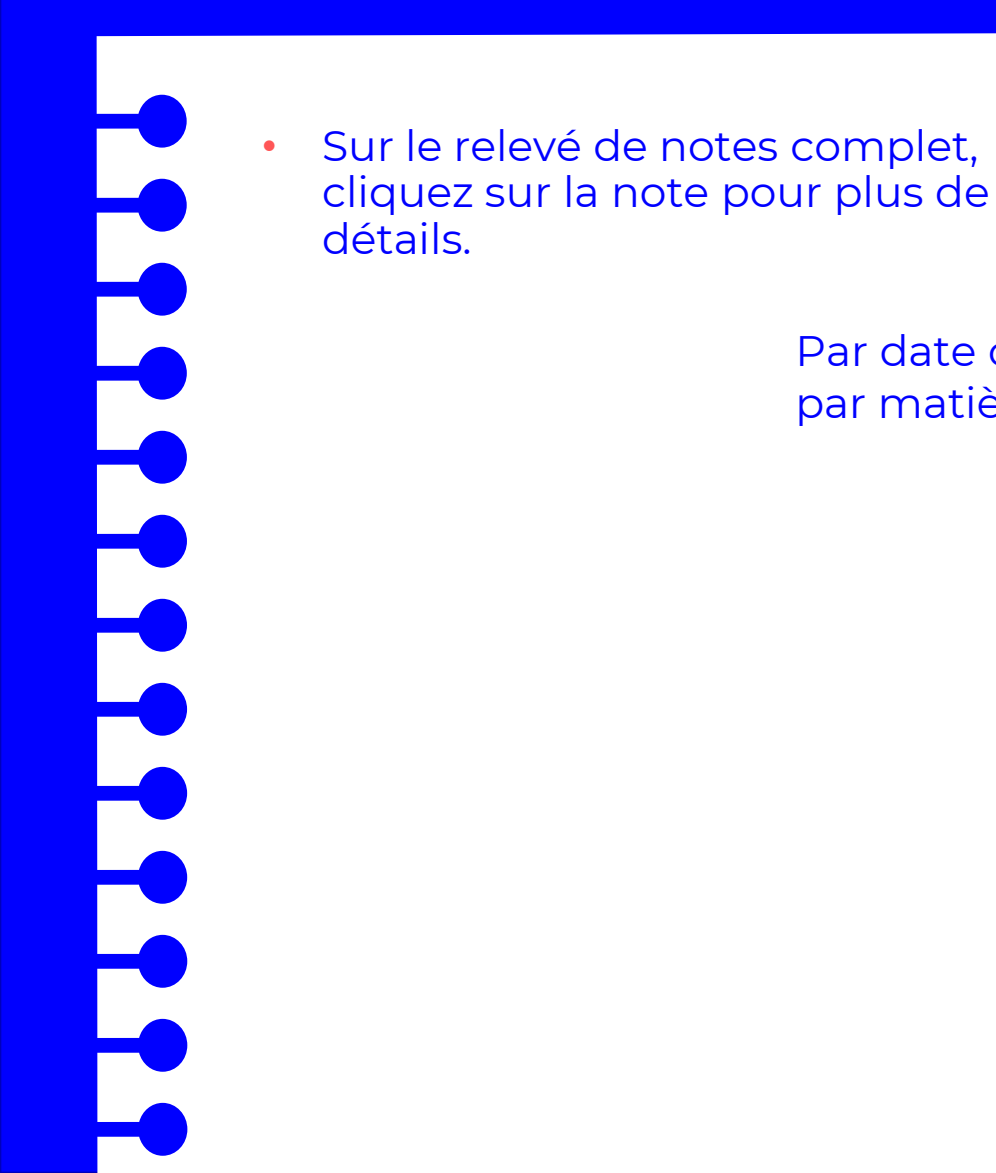

Par date ou

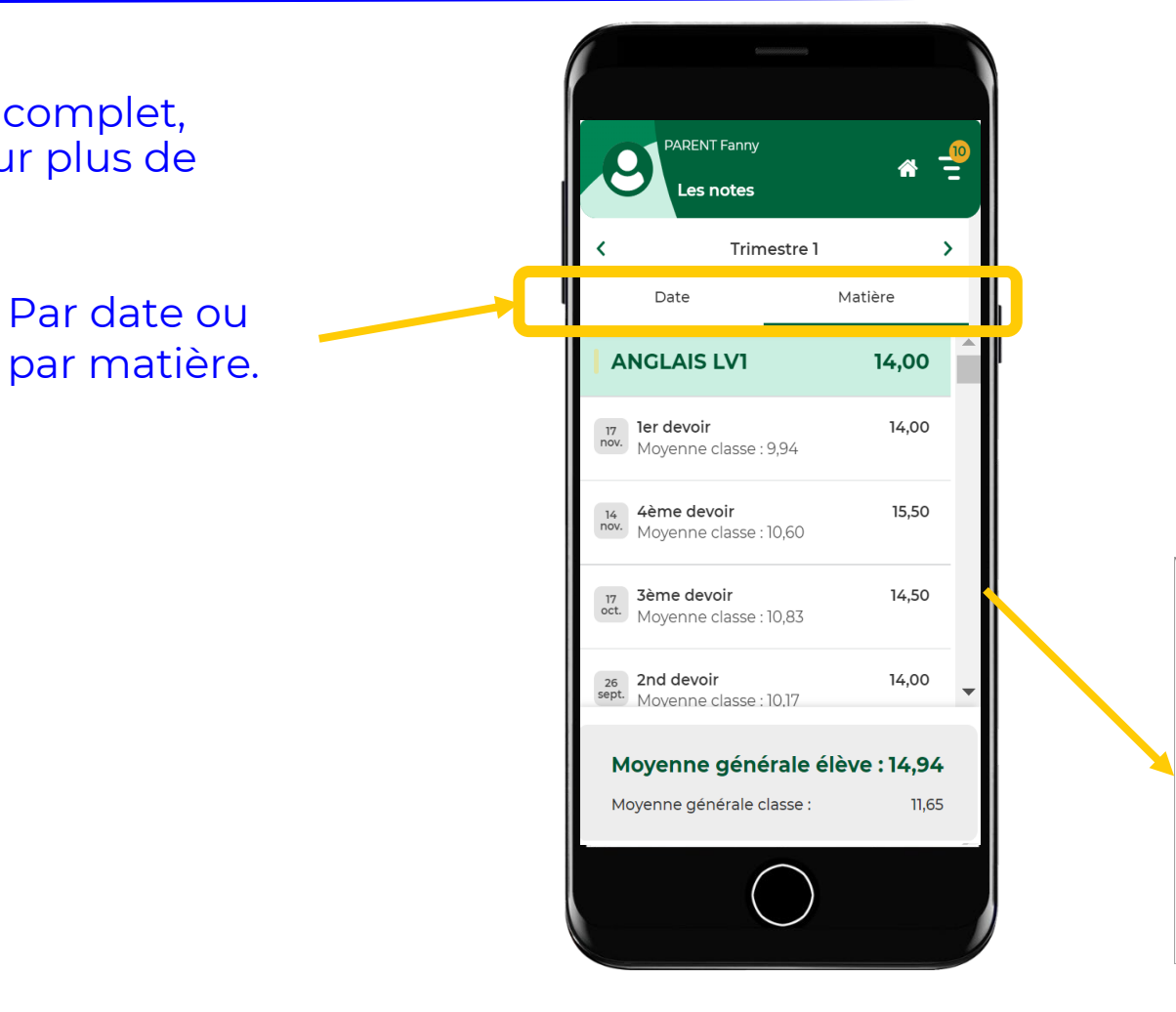

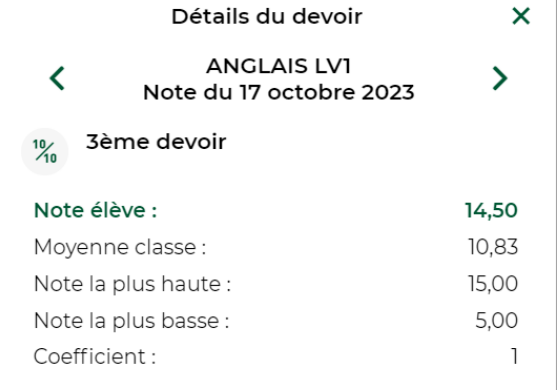

#### > Voir les notes (3/7)

Attention, c'est l'établissement qui décide si la moyenne de la classe et/ou le rang de l'élève sont publiés.

| PARENT Fanny<br>Les notes                                 | <mark> </mark>   <br> |
|-----------------------------------------------------------|-----------------------|
| C Trimestre 1                                             | >                     |
| Date                                                      | Matière               |
| ANGLAIS LV1                                               | 14,00                 |
| 17 ler devoir<br>nov. Moyenne classe : 9,94               | 14,00                 |
| 14 <b>4ème devoir</b><br>nov. Moyenne classe : 10,60      | 15,50                 |
| 3ème devoir           oct.         Moyenne classe : 10,83 | 14,50                 |
| 26<br>sept. Movenne classe : 10,17                        | 14,00 🗸               |
| Moyenne générale é                                        | elève : 14,94         |
| Moyenne générale classe :                                 | 11,65                 |
| $\bigcirc$                                                |                       |
|                                                           |                       |

Cliquez pour plus de détails sur la moyenne.

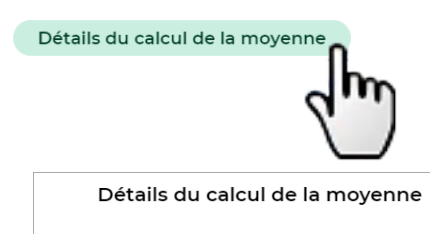

Calcul de la moyenne nette de PARENT Fanny :

14,00 + 14,00 + 15,50 + 14,50 + 12,00

- = 14,00

×

1,00 + 1,00 + 1,00 + 1,00 + 1,00

Fermer

#### Voir les notes, les compétences (4/7)

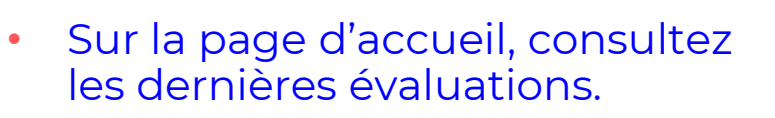

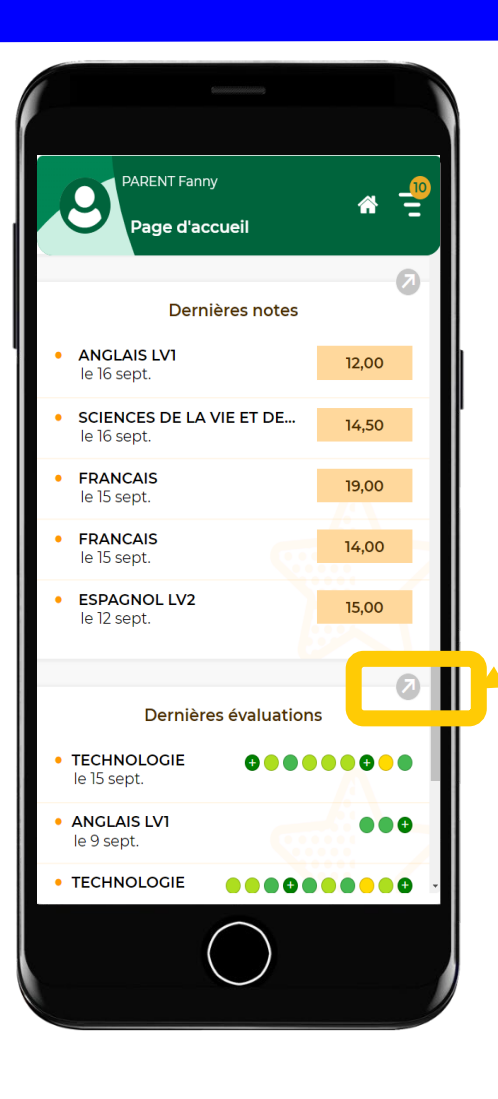

Accédez au relevé de compétences complet.

#### Voir les notes, les compétences (5/7)

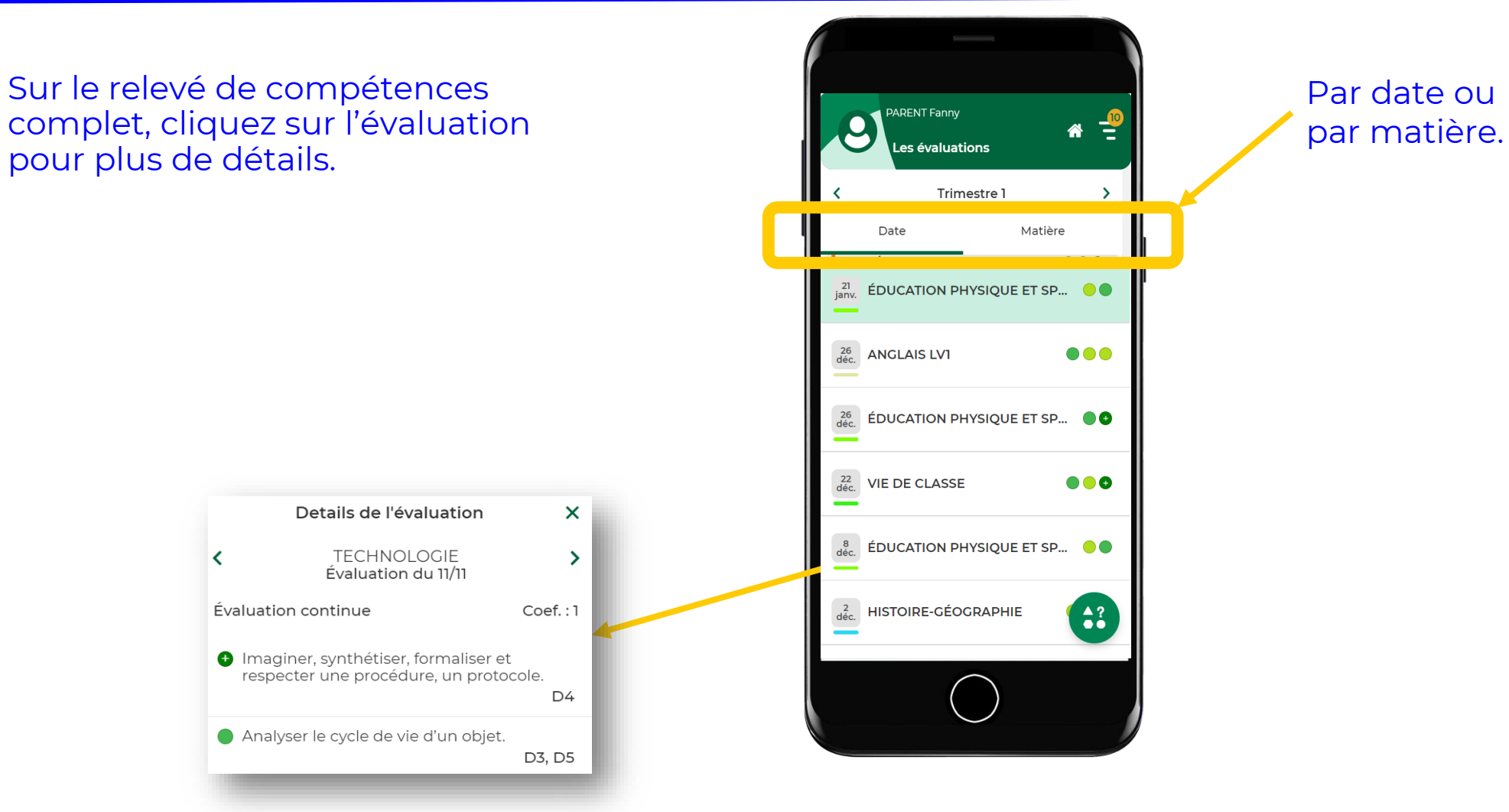

#### Voir les notes, les compétences (6/7)

Sur le relevé de compétences complet, cliquez sur 😳 pour le détail des niveaux de maîtrise.

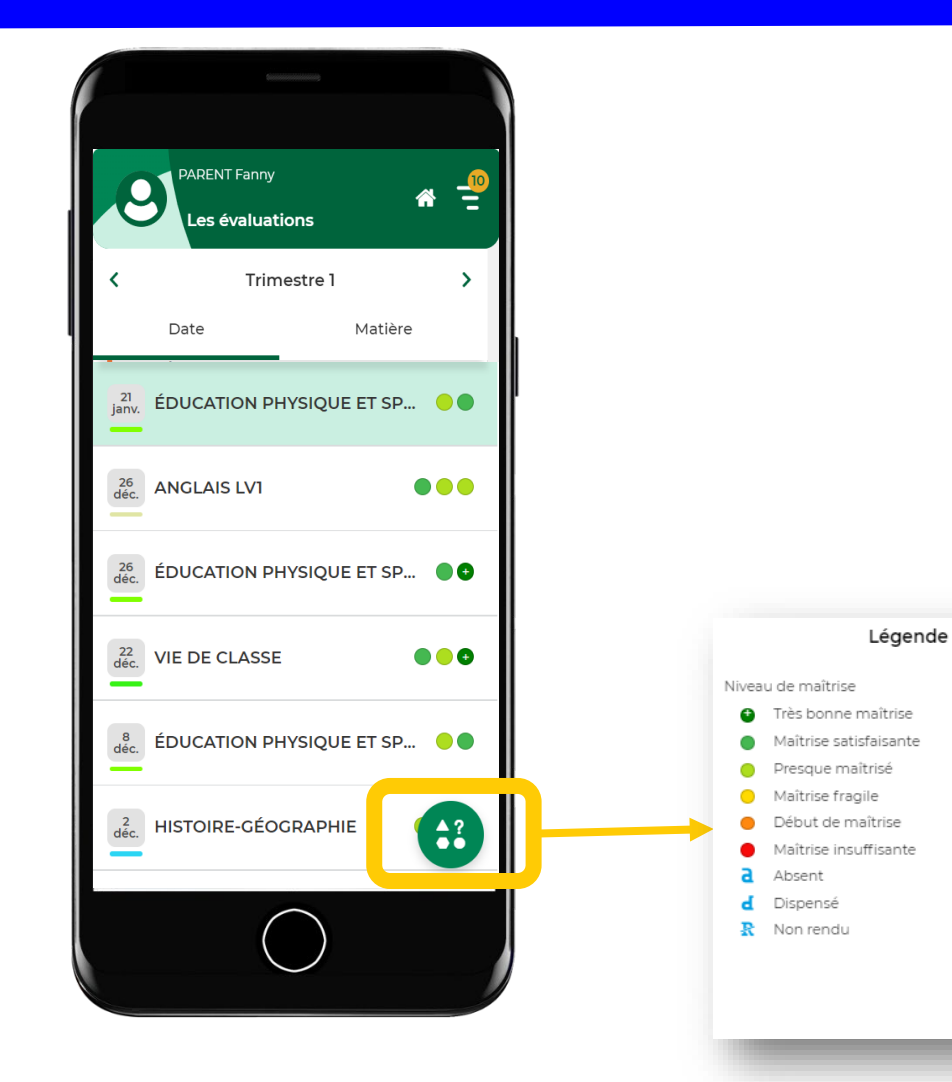

×

Fermer

#### Voir les notes, les compétences, les bulletins et bilans en fin de période (7/7)

Affichez le menu et allez dans *Compétences > Bilan périodique* pour voir les bilans des évaluations de compétences en fonction des périodes

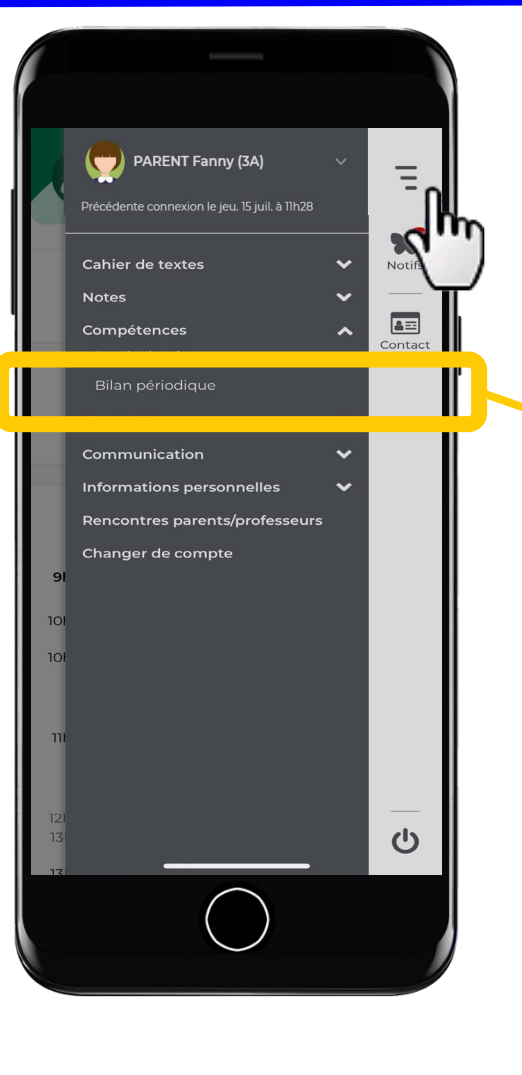

Affichez le menu et allez dans *Notes > Bulletin* pour voir les bulletins en fonction des périodes

#### > Voir et justifier les absences (1/3)

Sur la page d'accueil, consultez les dernières absences.

| PARENT Fanny<br>Page d'accueil                                                 |
|--------------------------------------------------------------------------------|
| Pour demain                                                                    |
| ANCLAIS LV1 Non Fait<br>Apprendre la première colonne de verbes<br>irréguliers |
| Vie scolaire                                                                   |
| Absence non justifiée<br>le 15 sept. de 8h00 à 18h00                           |
| Retard<br>le 19 sept. à 8h00                                                   |
| 🛠 Retard<br>le 8 sept. à 8h00                                                  |
| 0                                                                              |
| Iun. 19 sept. ><br>Semaine Q2                                                  |
| 9h00 FRANCAIS +                                                                |
| $\bigcirc$                                                                     |

Accédez à toutes les absences, retards, punitions, encouragements, etc.

#### Voir et justifier les absences (2/3)

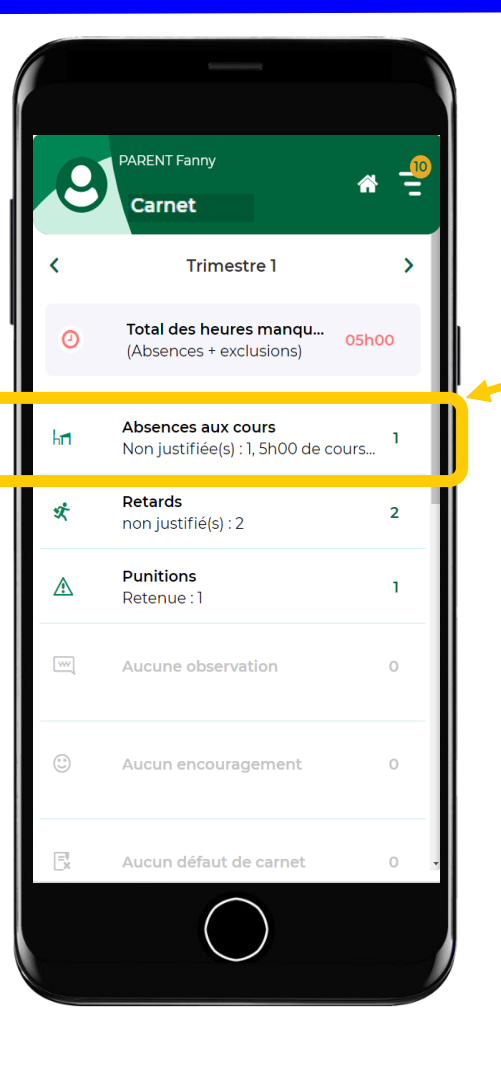

Sur la page complète de *Vie scolaire*, si l'établissement permet la justification via l'appli, cliquez sur l'absence concernée.

#### > Voir et justifier les absences (3/3)

Sur l'absence concernée, sélectionnez la raison de l'absence et ajoutez éventuellement les pièces justificatives et un commentaire.

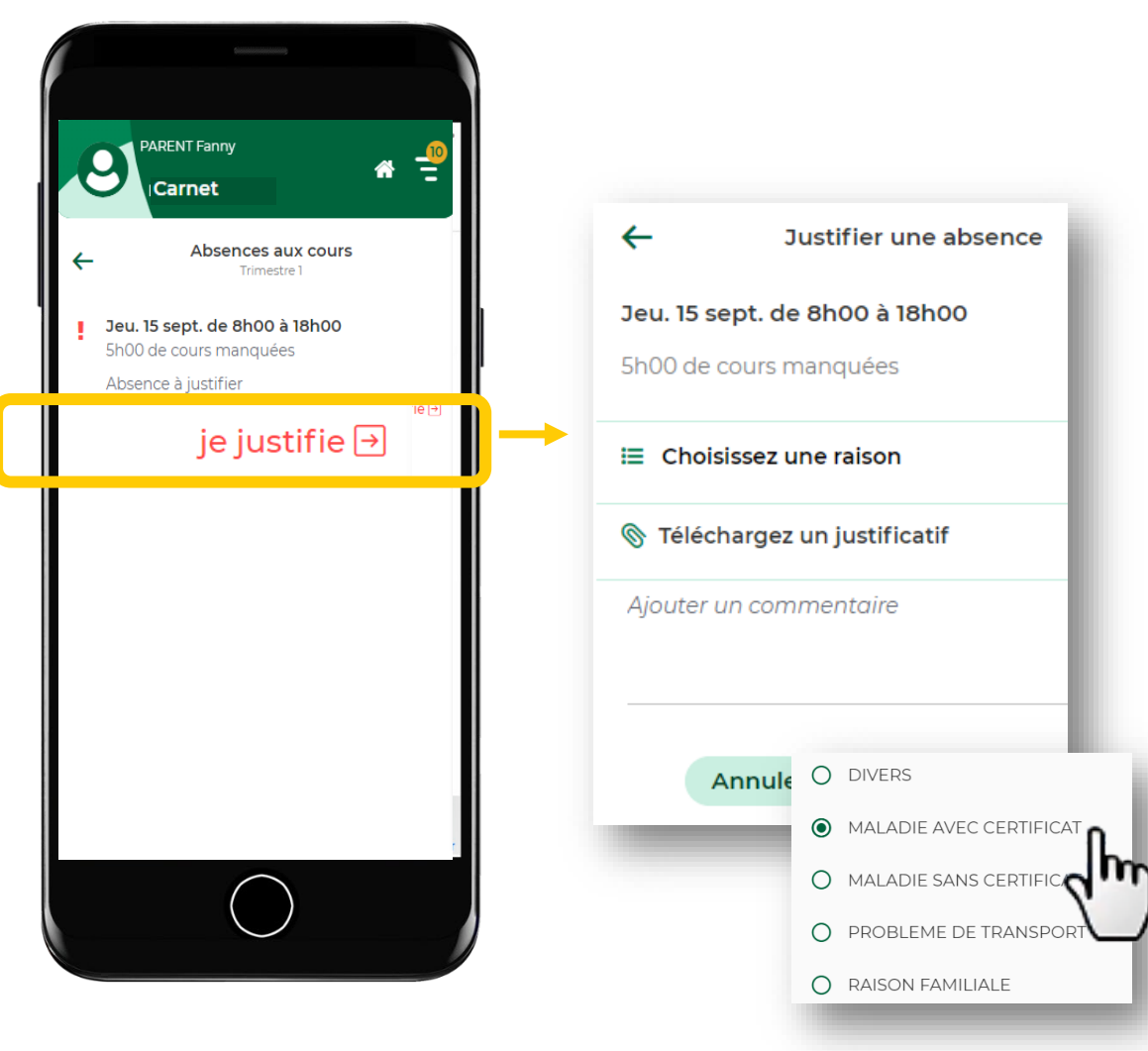

#### Contacter un professeur ou un personnel (1/2)

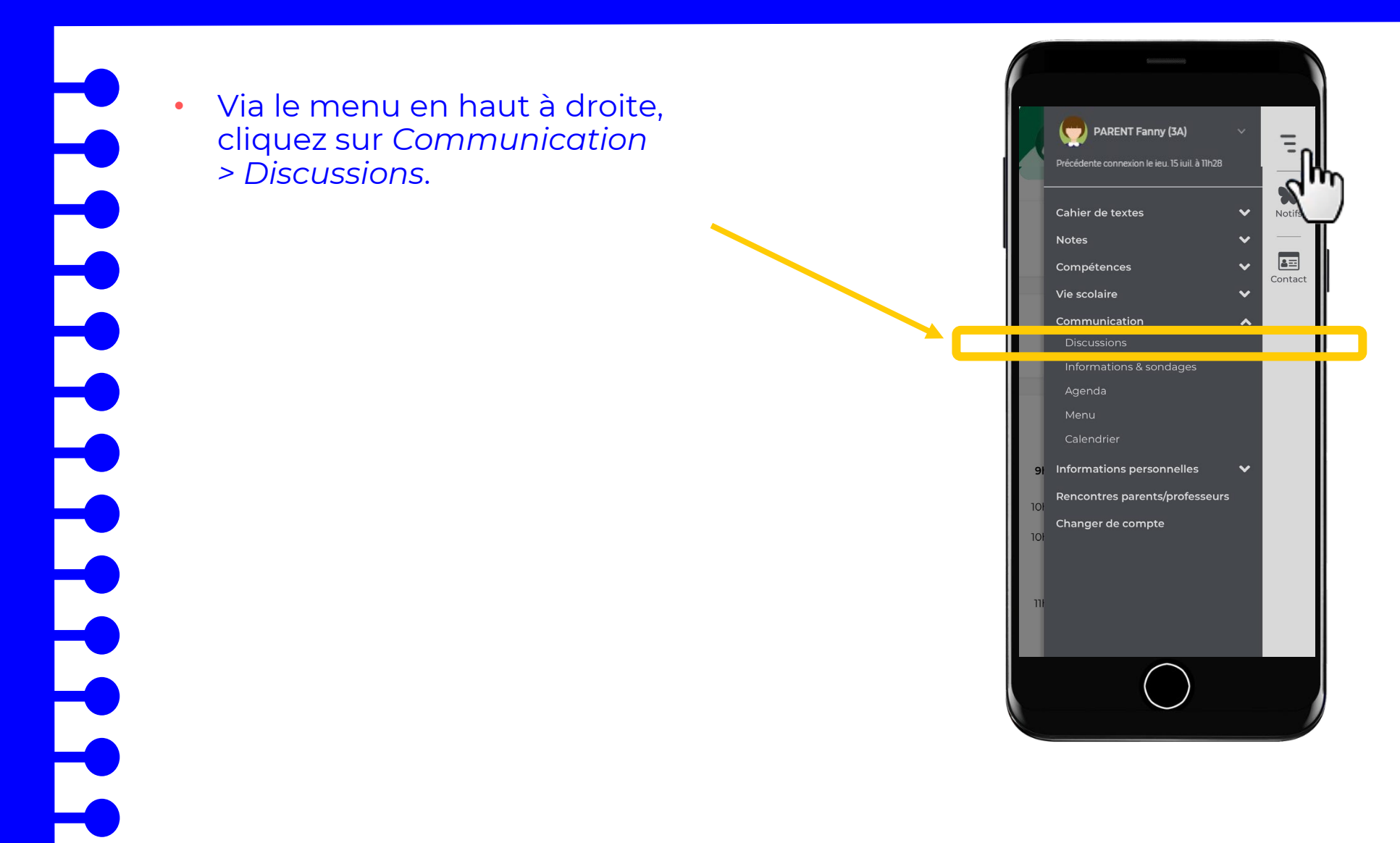

#### Contacter un professeur ou un personnel (2/2)

- Choisissez le destinataire (seuls les enseignants avec lesquels les discussions sont possibles sont proposés)...
- et rédigez un message.

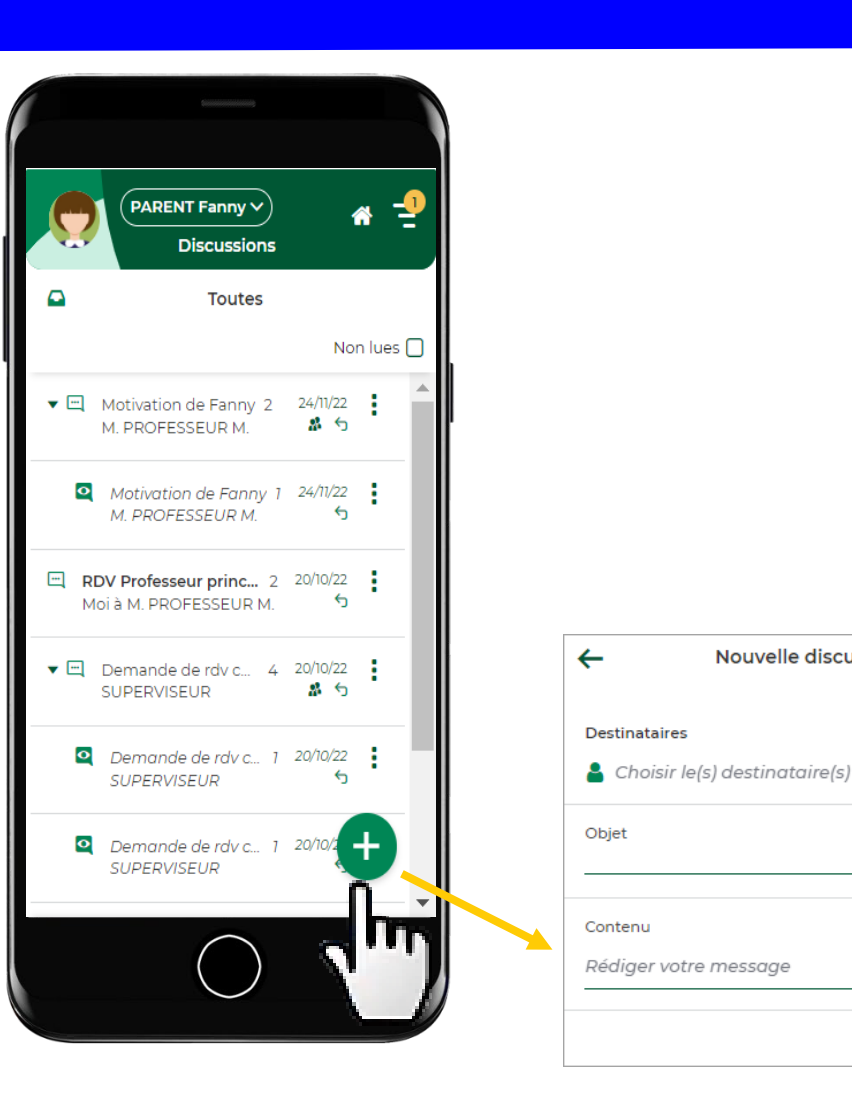

56

Nouvelle discussion

#### Télécharger un document

En fonction des choix de l'établissement, sont disponibles l'autorisation de sortie, la carte élève, le certificat de scolarité, une fiche d'urgence, un justificatif de déplacement, etc.

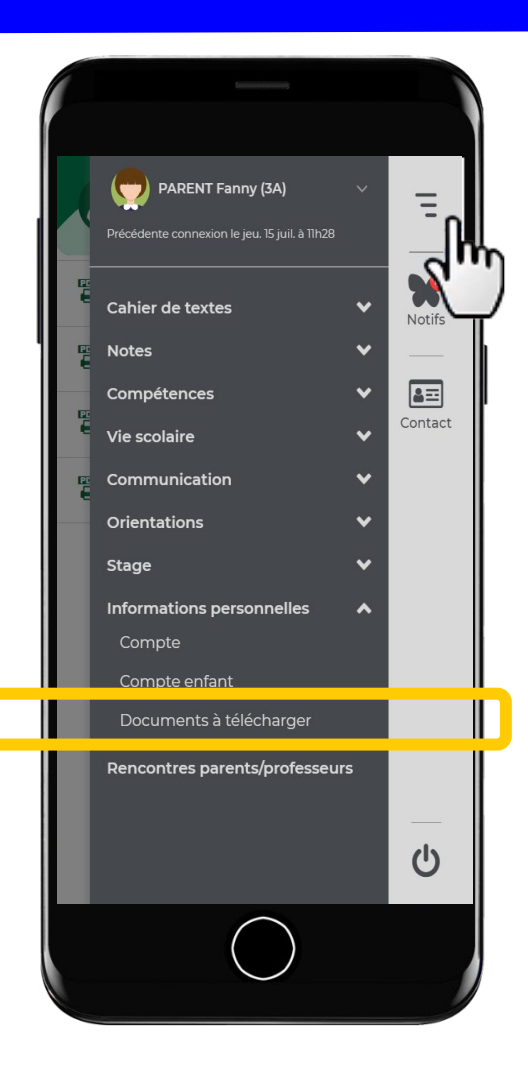

Via le menu en haut à droite, cliquez sur Informations personnelles > Documents.

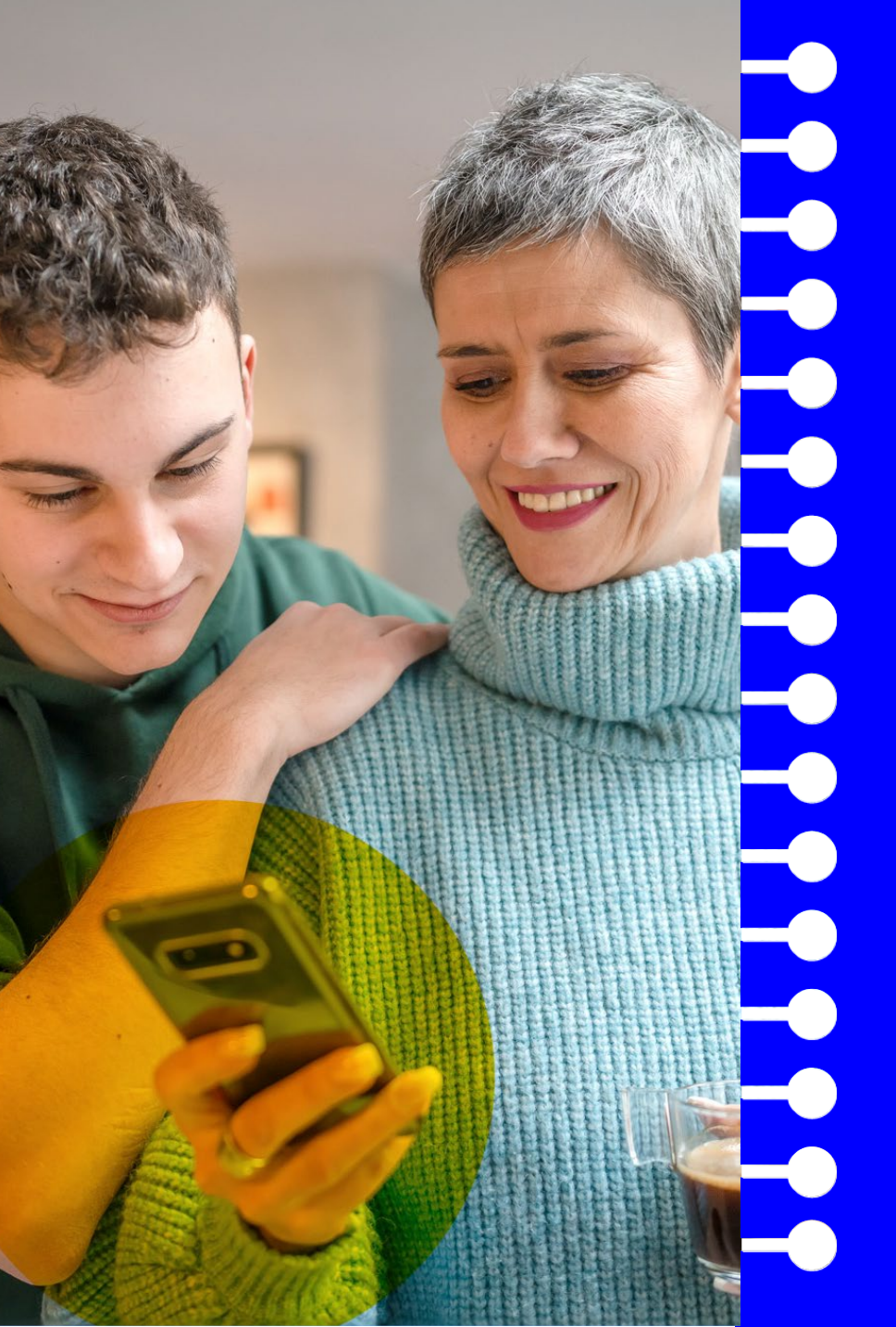

Quelles sont les ressources disponibles pour faciliter l'usage de PRONOTE ?

#### Ressources dédiées aux parents sur notre site Web

 Une page dédiée aux familles qui présente les actualités, les manipulations les plus courantes, etc.

<u>https://www.index-</u> <u>education.com/fr/pronote-parents-</u> eleves.php

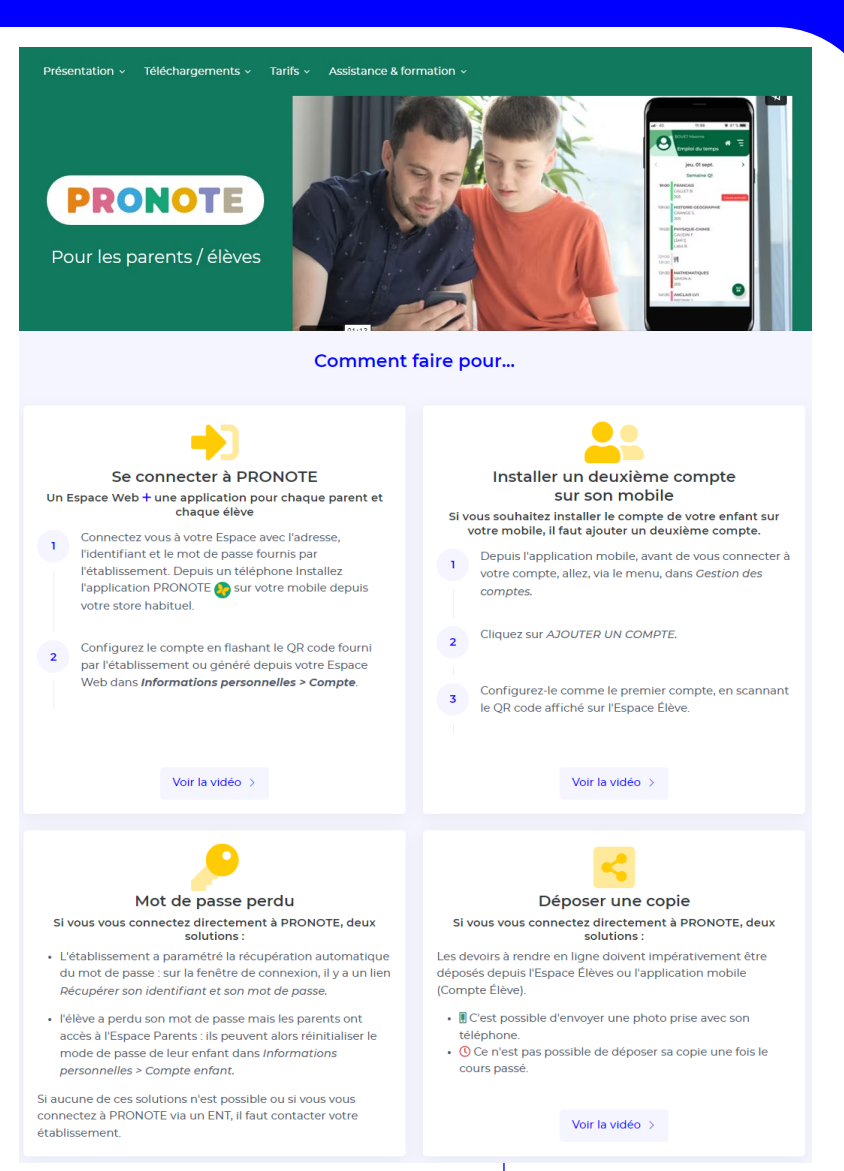

#### D Mémo : Bienvenue dans votre Espace Parents

• Un document PDF avec l'essentiel à savoir.

<u>https://www.index-</u> education.com/contenu/telechargement/pn/v202 4.0/pdf/Aide-Memoire-Espace-Parents-PRONOTE-FR-2024.pdf

88 Gérer plusieurs comptes depuis un même téléphone Mis à iour le 23 goût 2024 PRONOTE férents **PRONOTE** qu'il **Bienvenue dans votre Espace Parents** Sélectionnez votre compte on des 80 Un Espace Web + une application mobile npte. avez des Collège Georges Brassens Espace Élèves-BERTI LI CAL 24\* êtes à la Restez informé Impliquez-vous Communiquez mploi du temps Cahier de textes Discussions Énoncés / corrigés nces, punitions, etc Sondades / él Notes compétences etc QCM proposés aux élèves Fiche d'orientation Ressources pédagogiques Documents à télécharger Vie de l'établissement nations Prise de rendez-vous Cantine Rencontres parents/ fant, vous pouvez erdire l'utilisation de sa photo dans les PRONOTI mbinoscopes liquer un régime alimentaire particulier difier l'autorisation de sortie Depuis un ordinateur nsmettre les documents demandés 0 testation d'assurance par exemple) Connectez-vous à votre Espace avec BONNE l'adresse, l'identifiant et le mot de RENTRÉE passe fournis par l'établissement. Pratique à la rentrée Depuis un téléphone Imprimez l'emploi du temps annuel : depuis Vie scolaire > Emploi du temps, cliquez sur le bouton PDF. choisissez EDUCATION EDUCATION -Installez l'application PRONOTE l'option Année scolaire, puis imprimez le **PRONOTE** sur votre mobile depuis votre store PDF généré. habituel, puis configurez votre compte à l'aide du bouton 🕀 Téléchargez le certificat de scolarité : depuis Informations personnelles > • soit avec un **QR code** fourni par Documents > À télécharger, cliquez sur le l'établissement ou généré depuis PDF Certificat de scolarité votre Espace Web dans Mes Ajouter un compte données > Compte. • soit avec la géolocalisation Avec un QR Code Code communique p qui permet d'identifier tous les établissements à proximité. Avec la photocalisation Liste des établissements à s 2/2 • soit avec l'url fournie par Avec l'uri de PRONOTE Un fournie par établissement l'établissement Tripic up tuborial visitio PRONOTE 1/2 60

#### Tutos dédiés aux parents

Plus de 20 tutoriels vidéos sur les manipulations • courantes.

https://vimeopro.com/indexeducation/prc note-pour-les-familles

#### PRONOTE

#### PRONOTE POUR LES FAMILLES

Retrouvez tous nos tutoriels dédiés aux familles utilisatrices de PRONOTE.

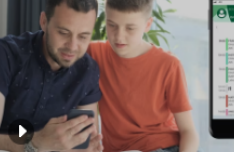

Ajouter un évènement à son agenda personnel

Comprendre le calcul de la moyenne

Découvrir PRONOTE

autres parents de la classe

(quand on est parent délégué)

Ajouter un évènement à son agenda personnel

Comprendre le calcul de la moyenne

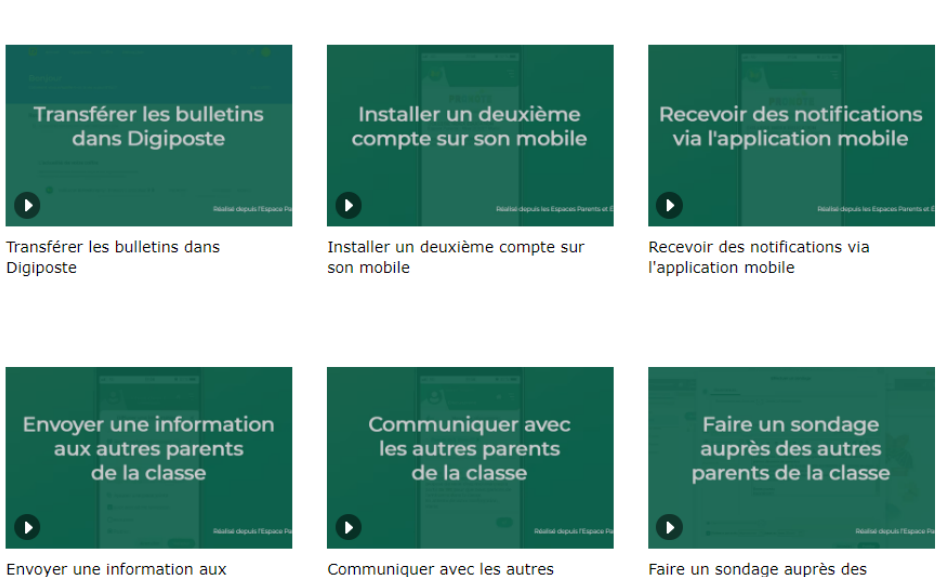

parents de la classe (quand on est parent délégué)

autres parents de la classe (quand on est parent délégué)

#### Espaces Démo

• Des espaces de démo de l'application mobile et de l'Espace Parents / Élèves pour tester comment ça marche.

https://www.index-education.com/fr/pronoteinfo191-demo-des-espaces-web-et-mobile.php

#### Démonstration des Espaces Web et Mobile

Avec les Espaces Web (sur ordinateur ou sur tablette en version mobile) et l'application mobile (sur smartphone uniquement), chacun accède aux fonctionnalités nécessaires au quotidien.

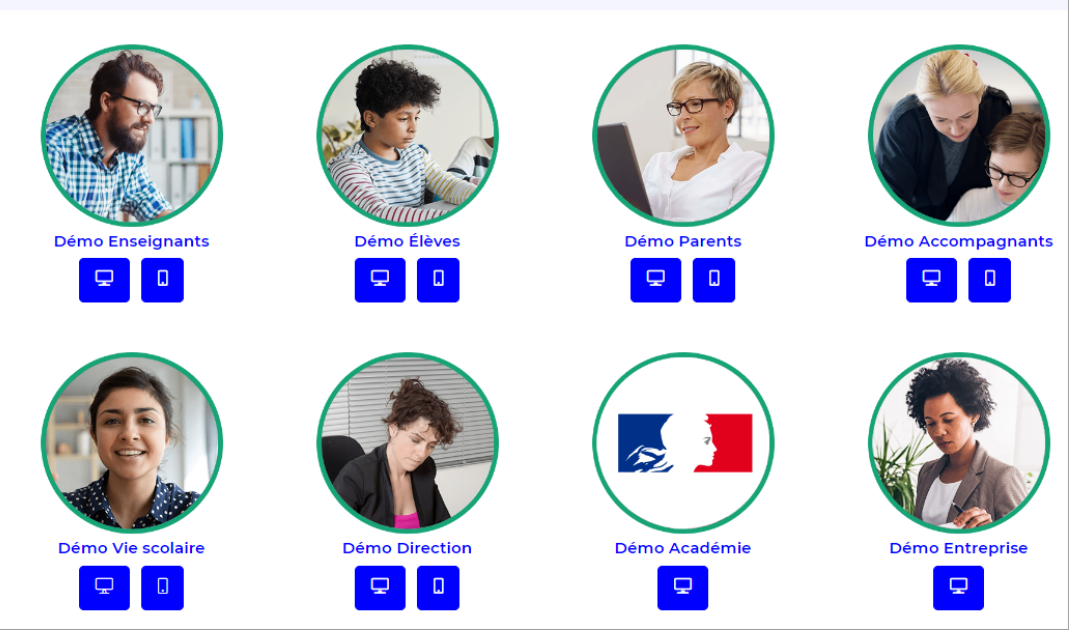

#### Questions sur les usages, à aborder avec les parents

- Quel est l'intérêt d'utiliser le compte parent et non le compte de son enfant ?
- Le mot de passe que vous avez choisi est-il difficile à deviner ?
- À quelle fréquence est-il nécessaire de se connecter à PRONOTE ?

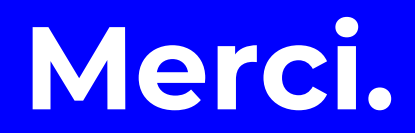

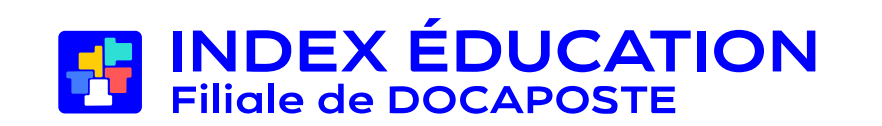